### **BMCI CONNECT MOBILE**

### **GUIDE D'UTILISATION**

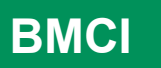

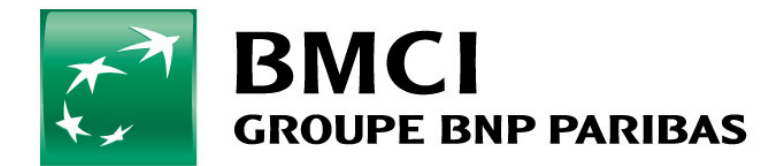

# AGENDA

<u>Onboarding</u>

02

**Authentification** 

Conditions générales <u>d'utilisation</u>

<u>Personnalisation</u>

05

Guide d'utilisation

<u>Contact &</u> <u>Géolocalisation</u>

#### Dashboard & menu

<u>Historique et</u> <u>catégorisation de</u> <u>mes opérations</u>

**Chéquiers** 

<u>Virements</u> (instantanés et classiques), Retrait sans carte et gestion des bénéficiaires

Paiement de facture et recharge téléphonique

<u>Gestion des cartes</u> <u>bancaires et dotations</u> <u>internationnales</u>

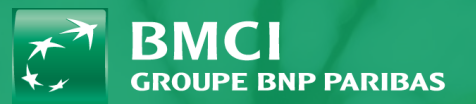

#### Consultation des portefeuilles titres

Consultation des crédits

Consultation des documents

Consultation des assurances

<u>Déconnexion</u>

<u>Téléchargement &</u> installation de BMCI CONNECT

# **1-ONBOARDING**

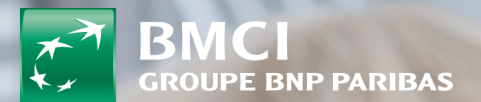

Dès votre première connexion, vous aurez accés à des écrans explicatifs des fonctionnalités disponibles sur BMCI CONNECT

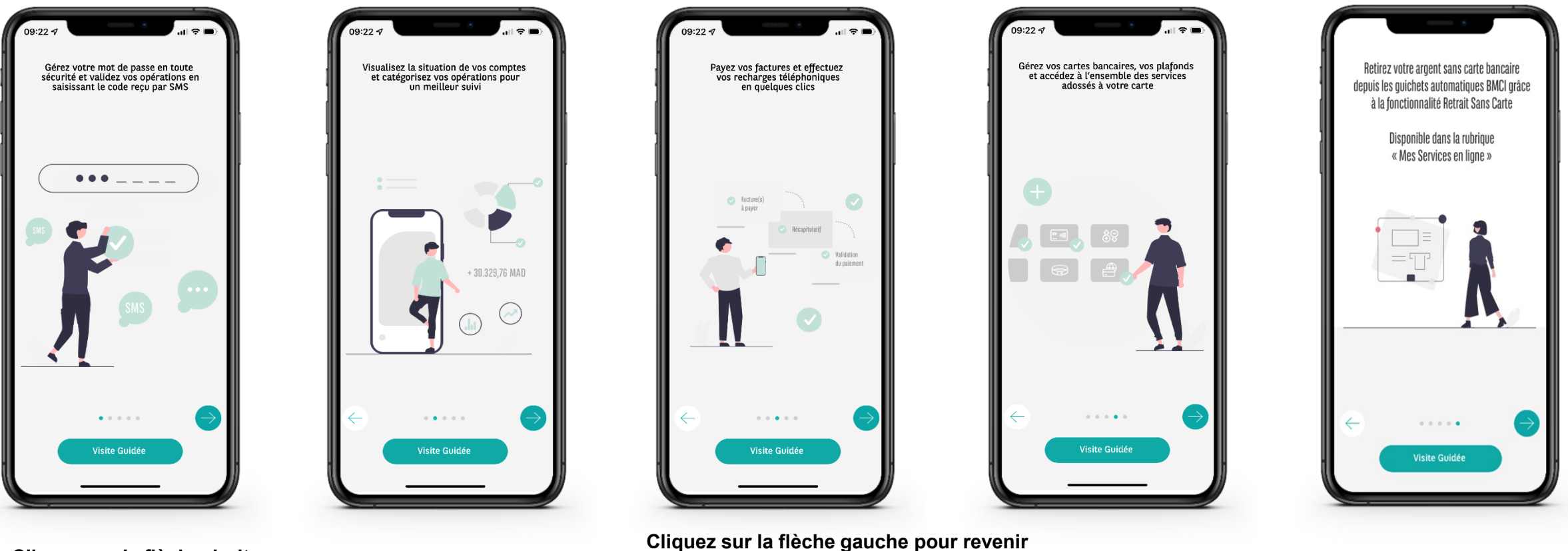

Cliquez sur la flèche droite pour passer à l'écran suivant ou faites glisser l'écran de droite à gauche

**GROUPE BNP PARIBAS** 

BMCI

ne droite ipour uivant ou faites droite à gauche

La banque d'un monde qui change

l'écran de gauche à droite

à l'écran précédent ou faites glisser

Vous pouvez accéder à la « Visite

guidée » en cliquant sur ce bouton

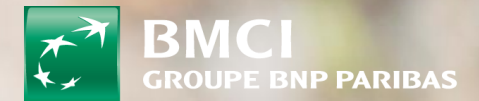

# 2-Authentification & Initialisation de mot de passe

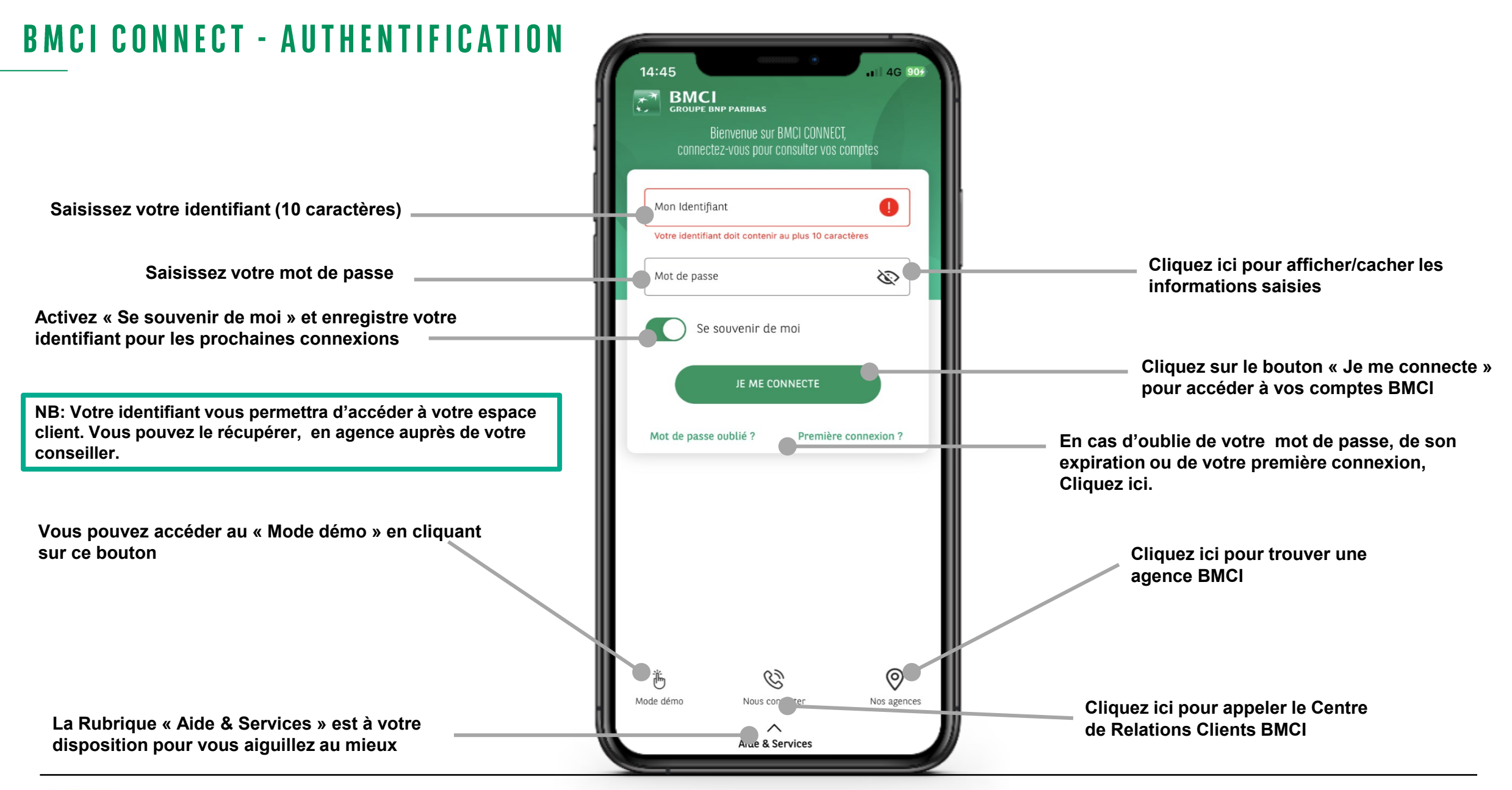

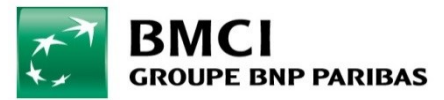

### **BMCI CONNECT - AUTHENTIFICATION ET SERVICES**

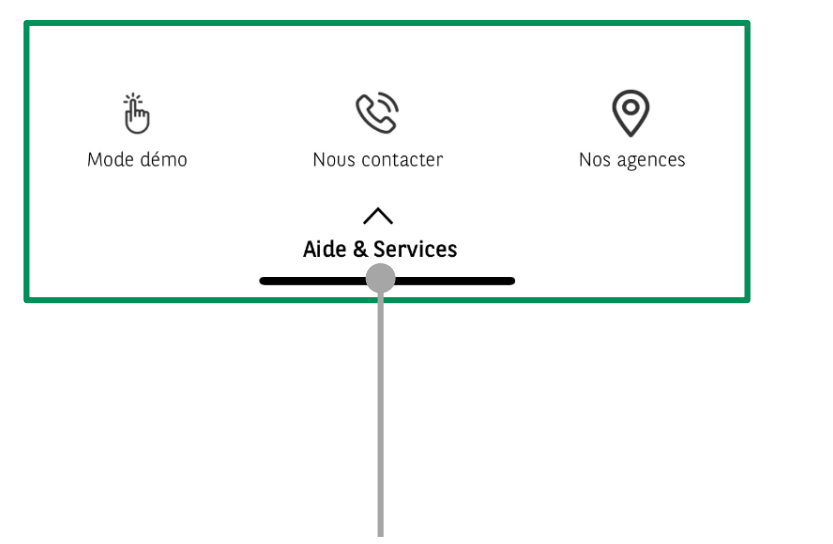

Cliquez sur aide et services en bas de l'écran

Vous pouvez depuis cet écran, profiter des services hors authentification de la BMCI ou consulter nos offres, nos mentions legales ainsi que les conditions générales d'utilisation

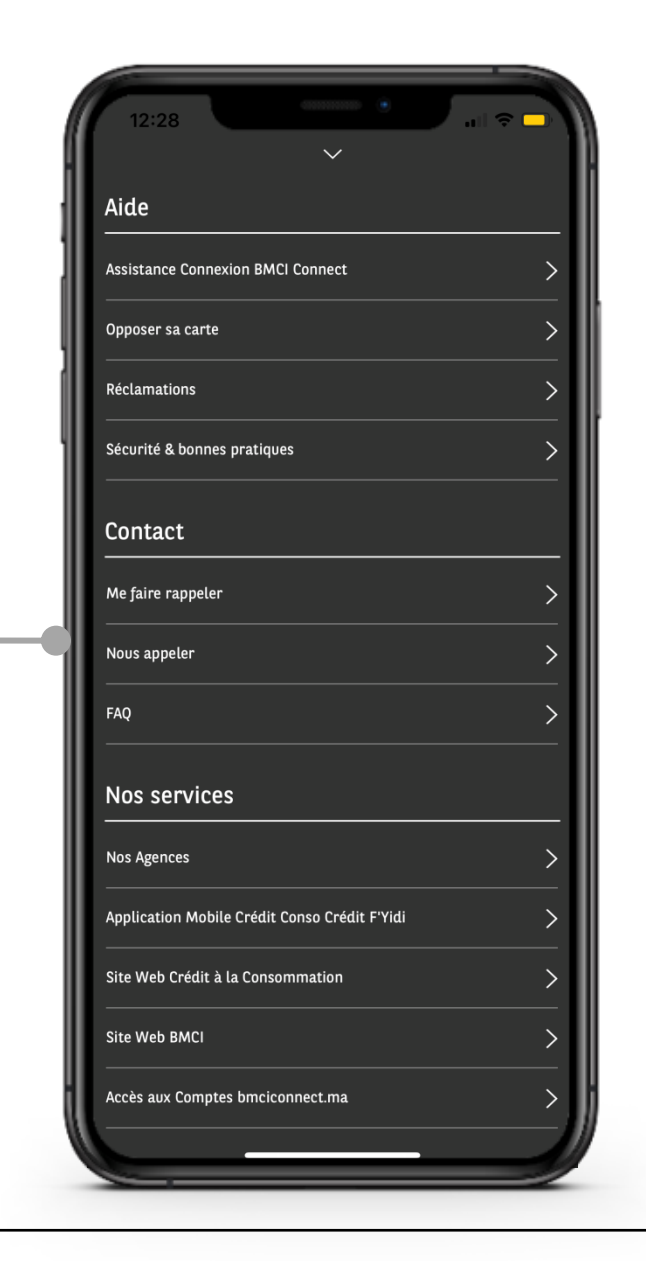

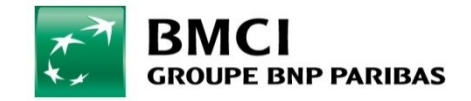

### BMCI CONNECT - MODE DÉMO

Le mode démo vous permettra de naviguer dans l'application et d'en découvrir les fonctionnalités comme si vous étiez authentifié.

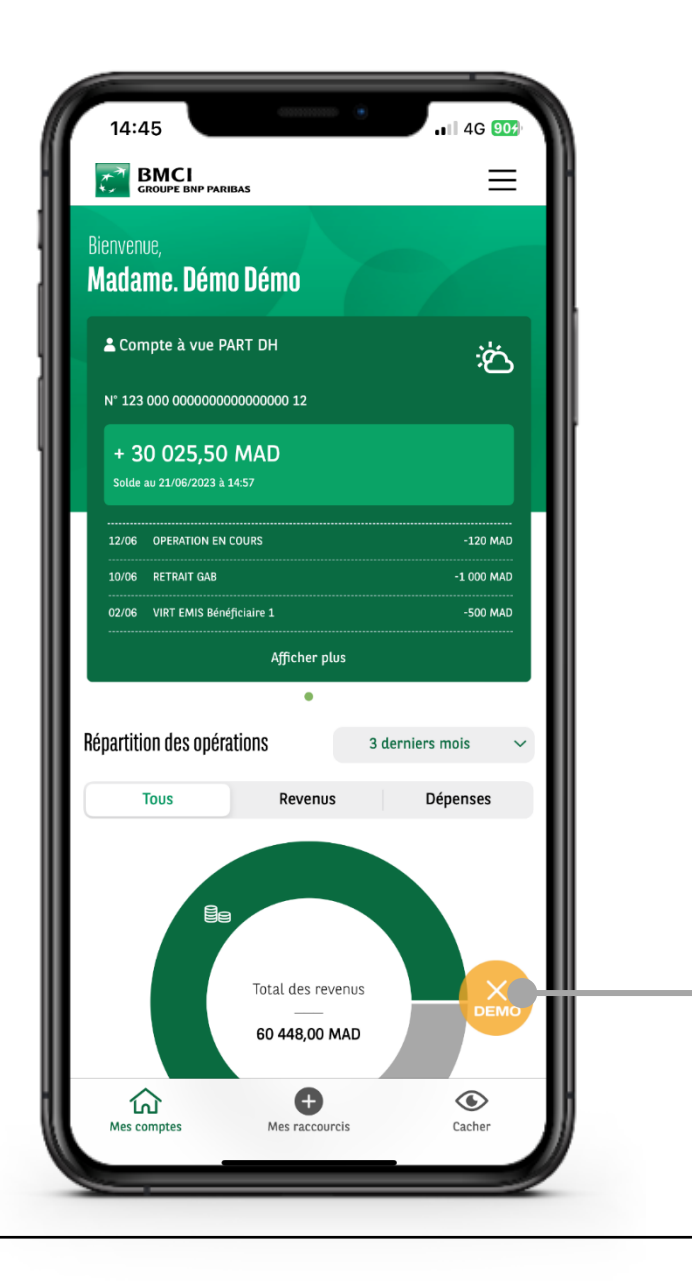

Vous pouvez quitter le mode démo en cliquant sur ce bouton

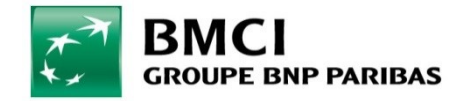

### BMCI CONNECT- INITIALISATION DE MOT DE PASSE 1/2

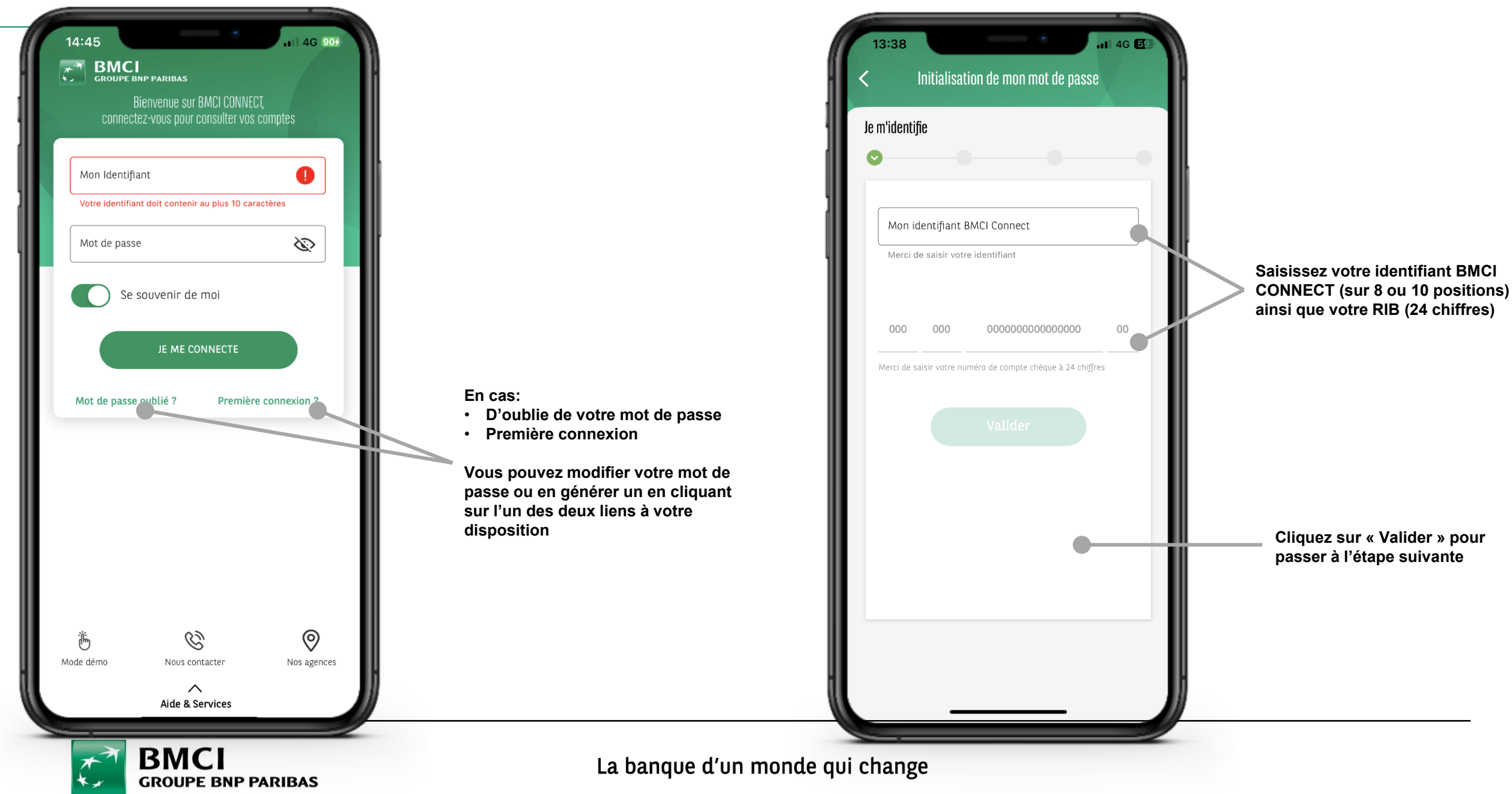

### BMCI CONNECT- INITIALISATION DE MOT DE PASSE 2/2

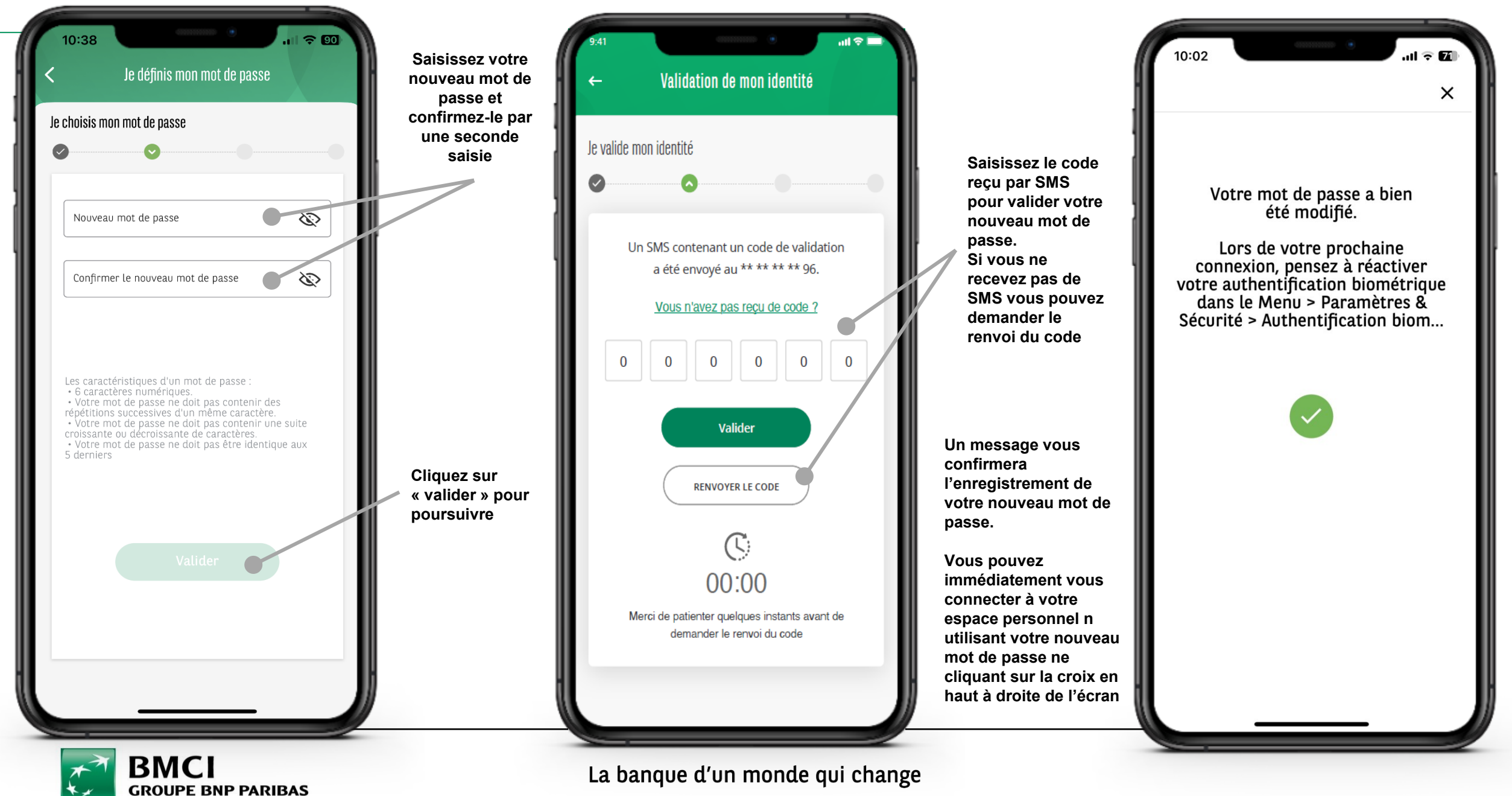

### BMCI CONNECT- CHANGEMENT DE MOT DE PASSE 1/2

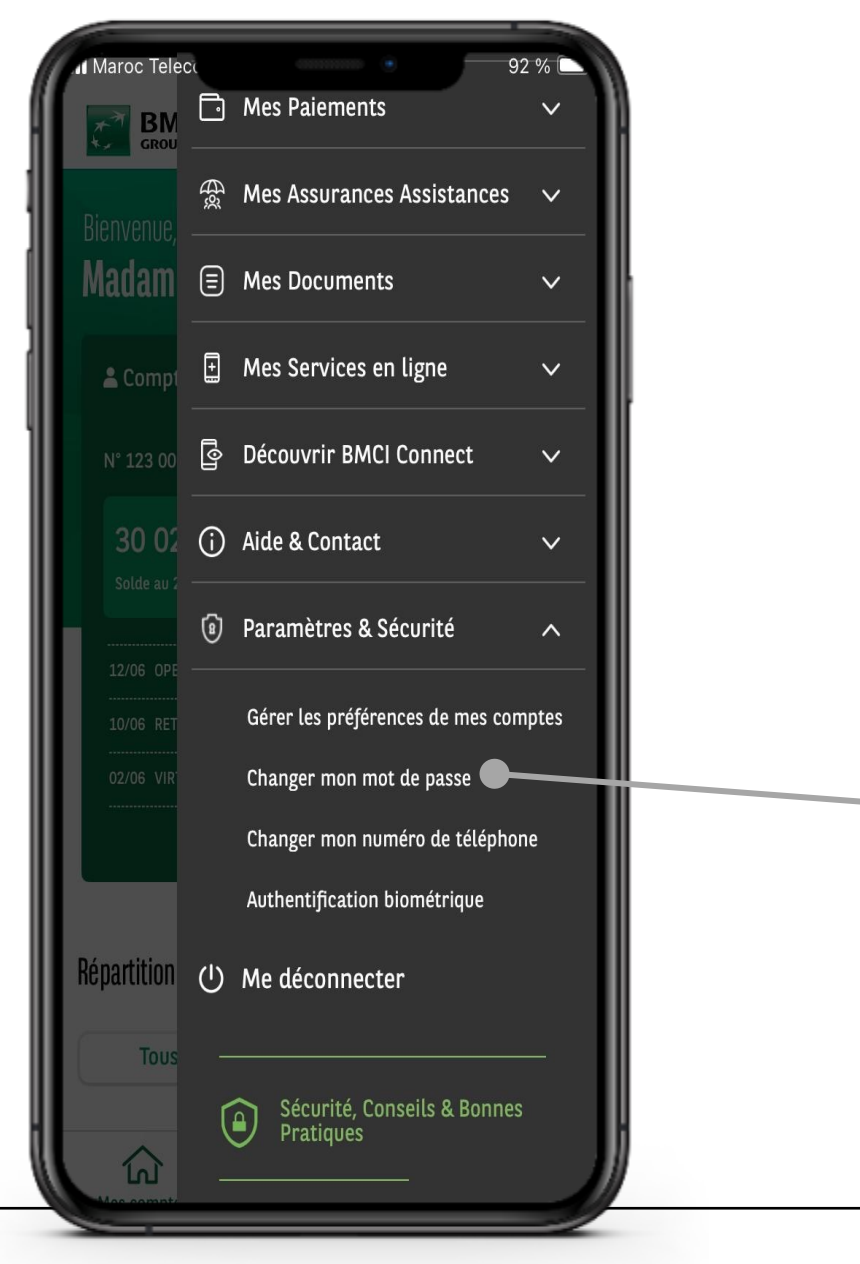

Vous pouvez modifier votre mot de passe depuis la page d'accueil dans le menu déroulant, en cliquant sur « Aide & Sécurité » et « Changer mon mot de passe ».

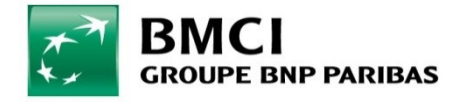

### BMCI CONNECT- CHANGEMENT DE MOT DE PASSE (2/2)

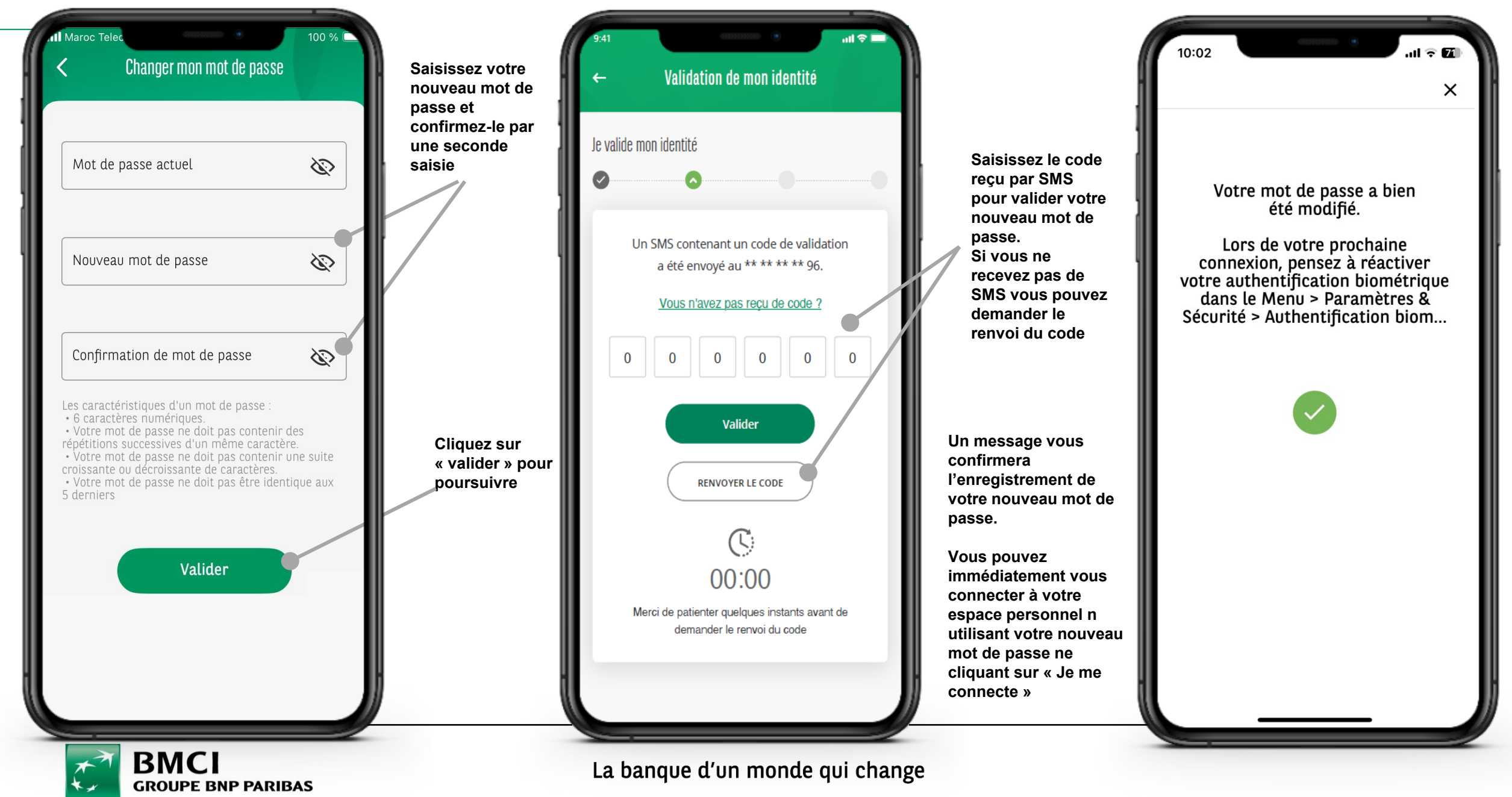

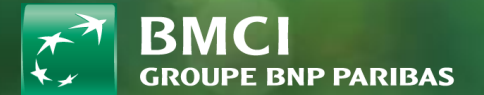

## **3-CONDITIONS GENERALES** D'UTILISATION

### **BMCI CONNECT - CONDITIONS GÉNÉRALES D'UTILISATION**

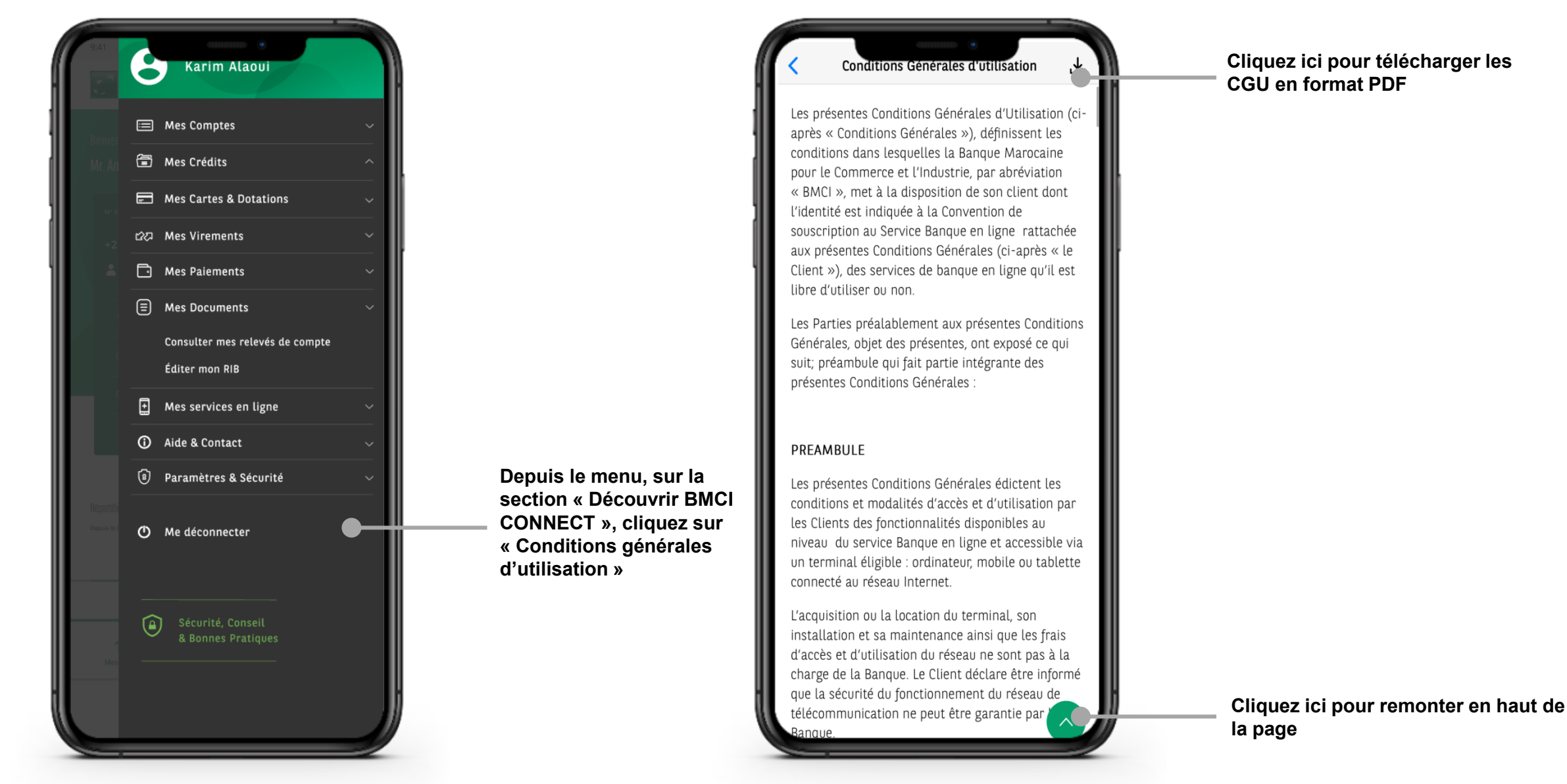

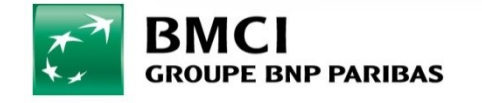

# **4-PERSONNALISATION**

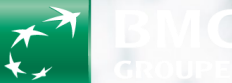

**SNP PARIBAS** 

### **BMCI CONNECT- PERSONNALISATION**

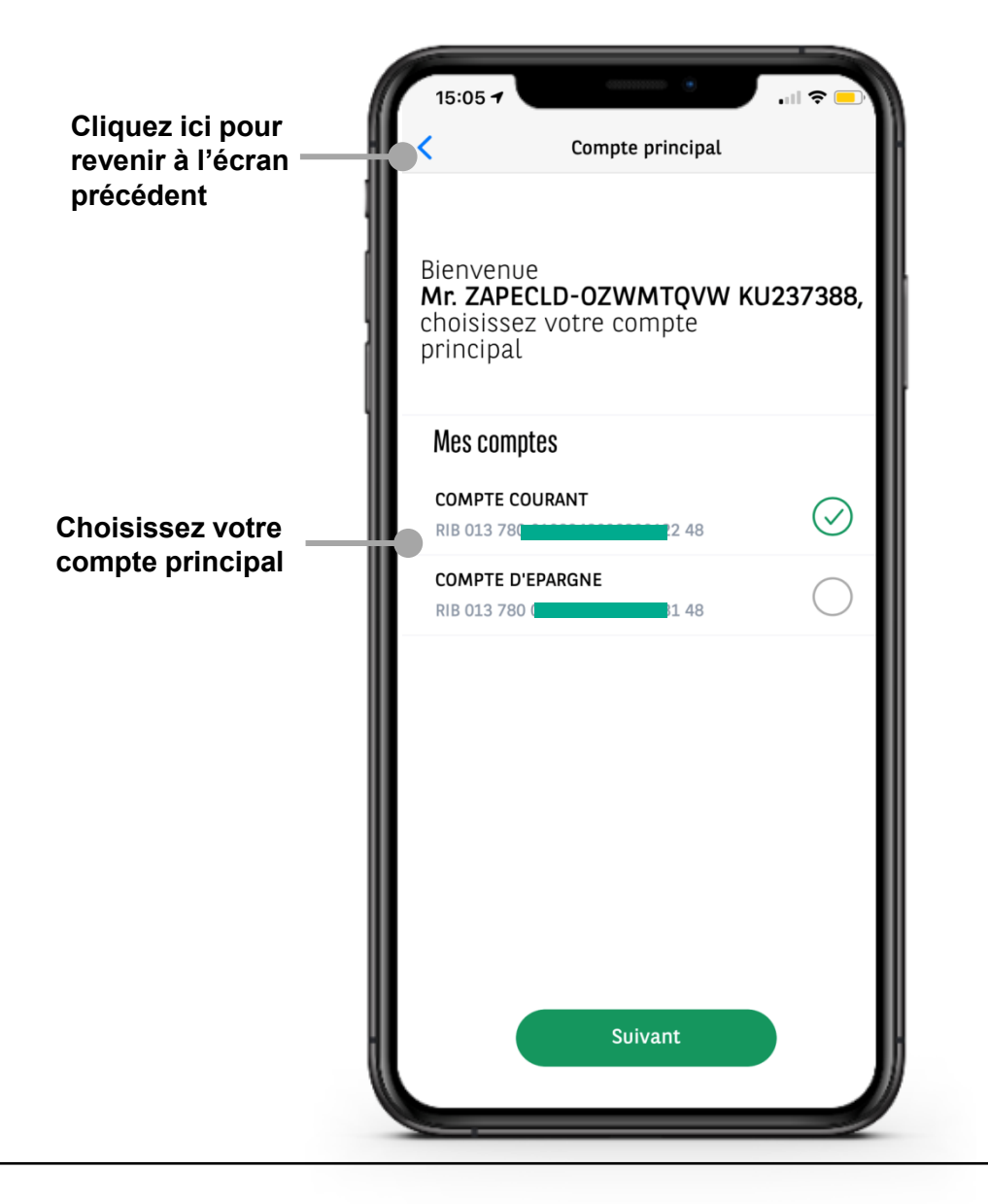

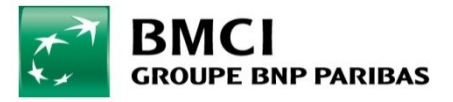

### **BMCI CONNECT- PERSONNALISATION**

Cliquez ici pour revenir à l'écran précédent

Vous pouvez aussi définir le solde de votre compte au rouge en déplaçant le curseur, au lieu de la saisie manuelle

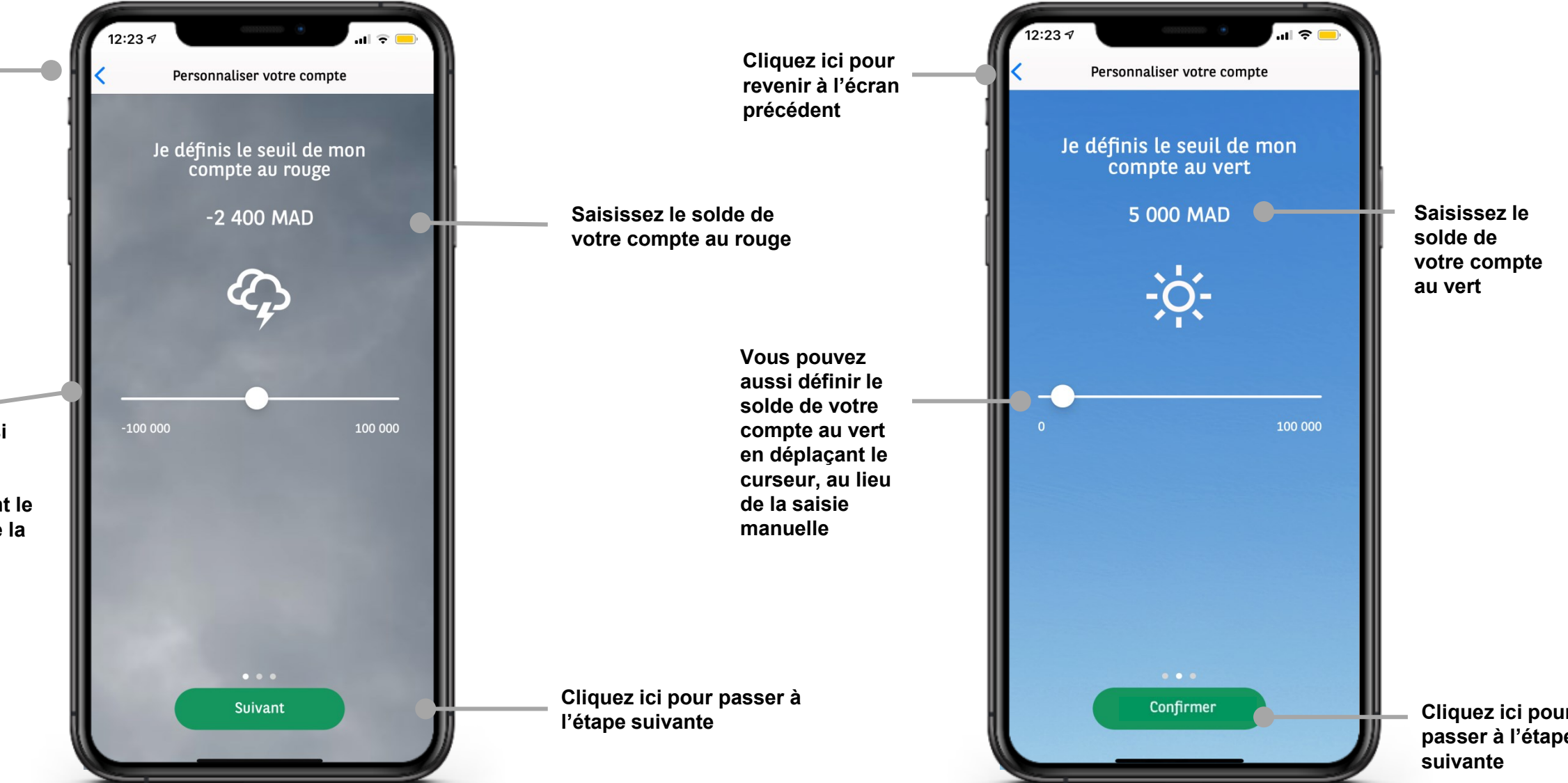

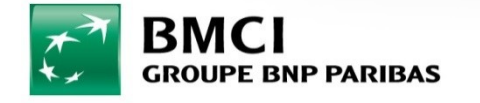

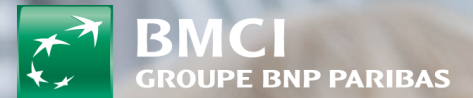

# **5-GUIDE D'UTILISATION**

### **BMCI CONNECT - GUIDE UTILILSATEUR**

Depuis le menu, sur la section « Aide & Contact », cliquez sur « Guide utilisateurs »

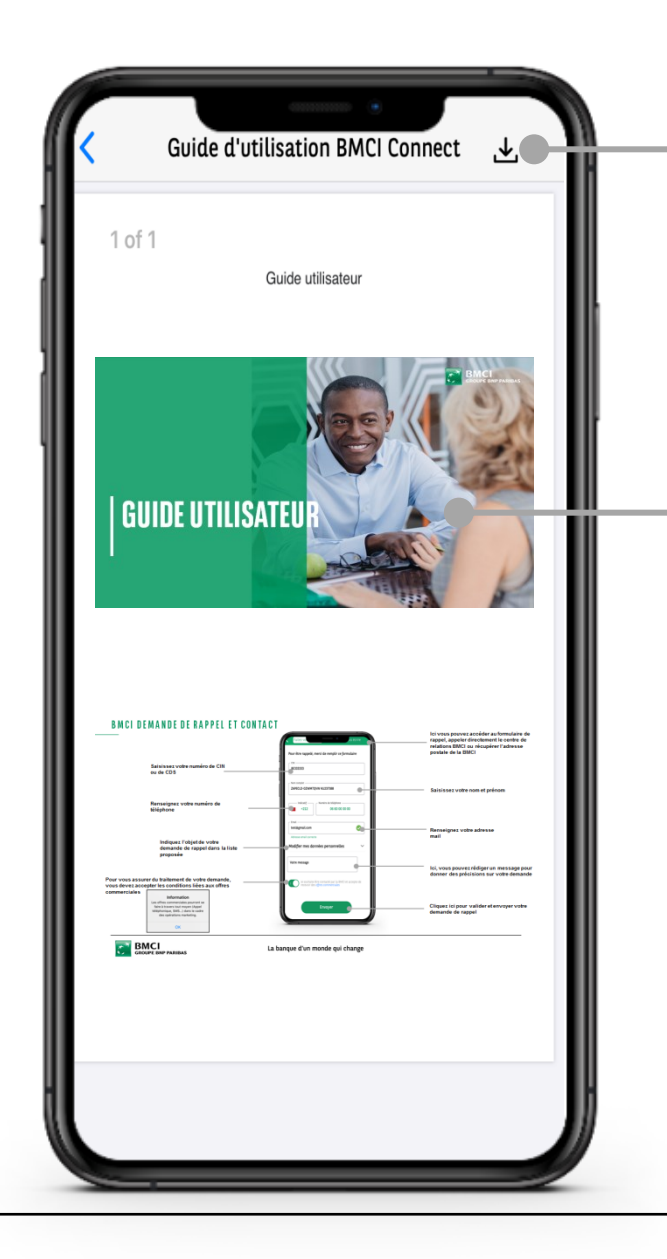

Cliquez ici pour télécharger le guide utilisateur en format PDF

Vous pouvez défiler l'ensemble du guide utilisateur pour découvrir les services qu'offre BMCI CONNECT et leurs fonctionnements

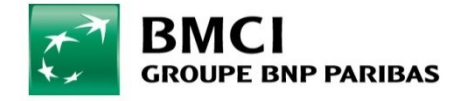

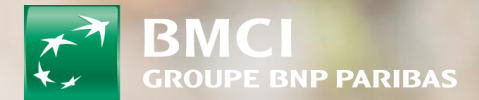

## 6-CONTACT et GEOLOCALISATION

#### **BMCI CONNECT - DEMANDE DE RAPPEL ET CONTACT**

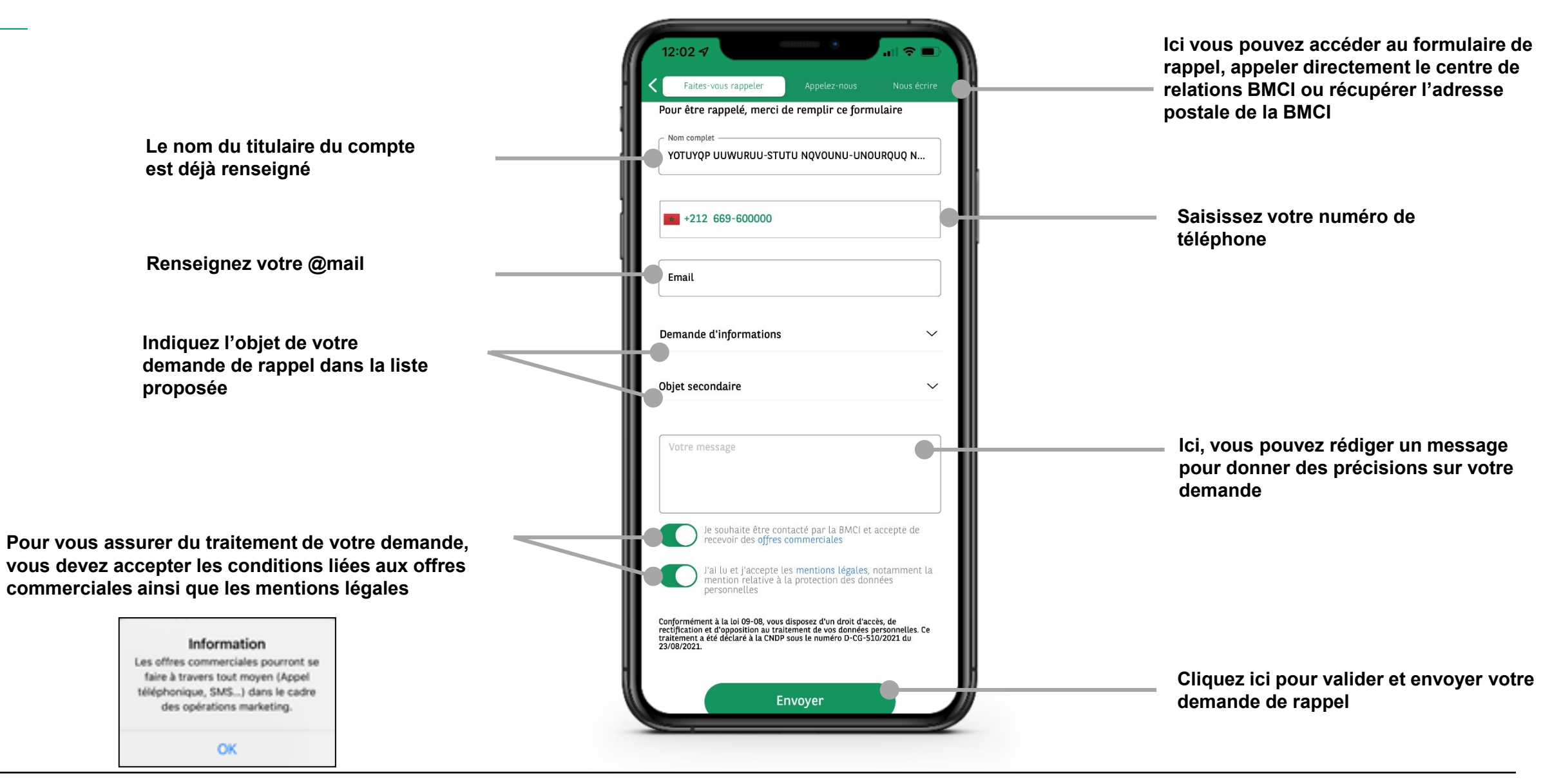

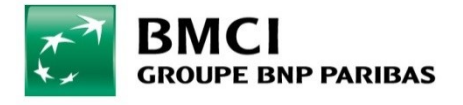

### **BMCI CONNECT - DEMANDE DE RAPPEL ET CONTACT**

Cliquez sur l'icône en forme de téléphone pour appeler le Centre de Relations Clients BMCI

Le 2828 pour les clients particuliers Le 2442 pour les clients professionnels

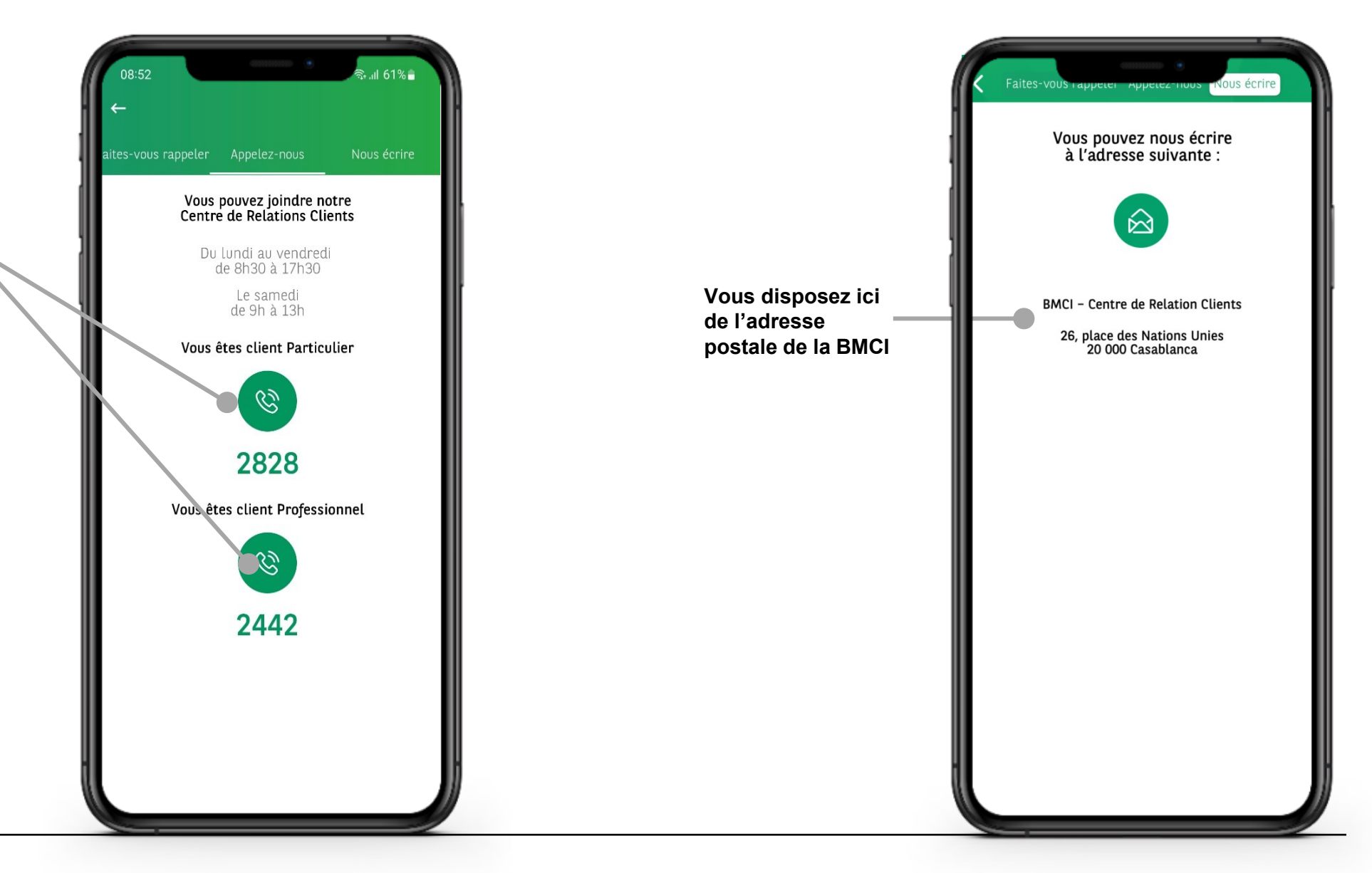

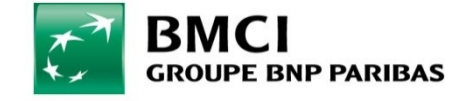

### **BMCI CONNECT - GÉOLOCALISATION**

Vous pouvez rechercher une agence en saisissant son nom ou son adresse

En cliquant sur une agence, vous pouvez en consulter les détails (adresse, horaires d'ouvertures, numéro de téléphone, distance qui vous sépare...)

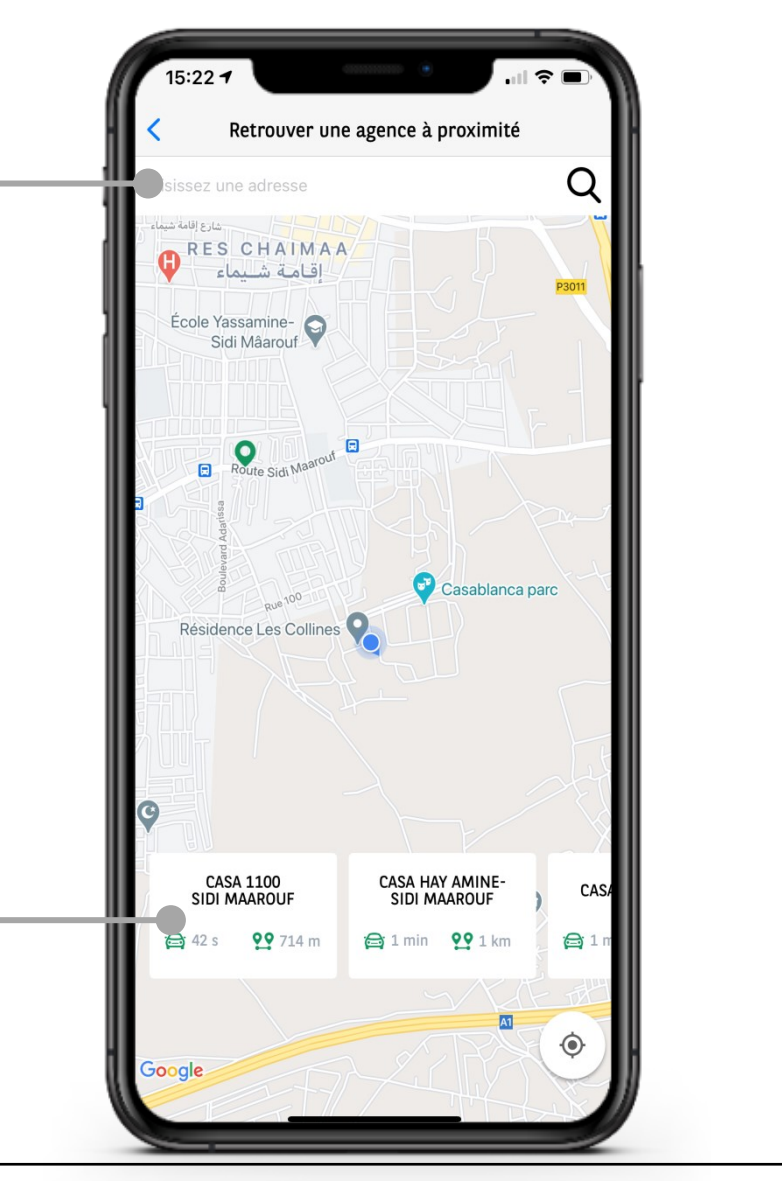

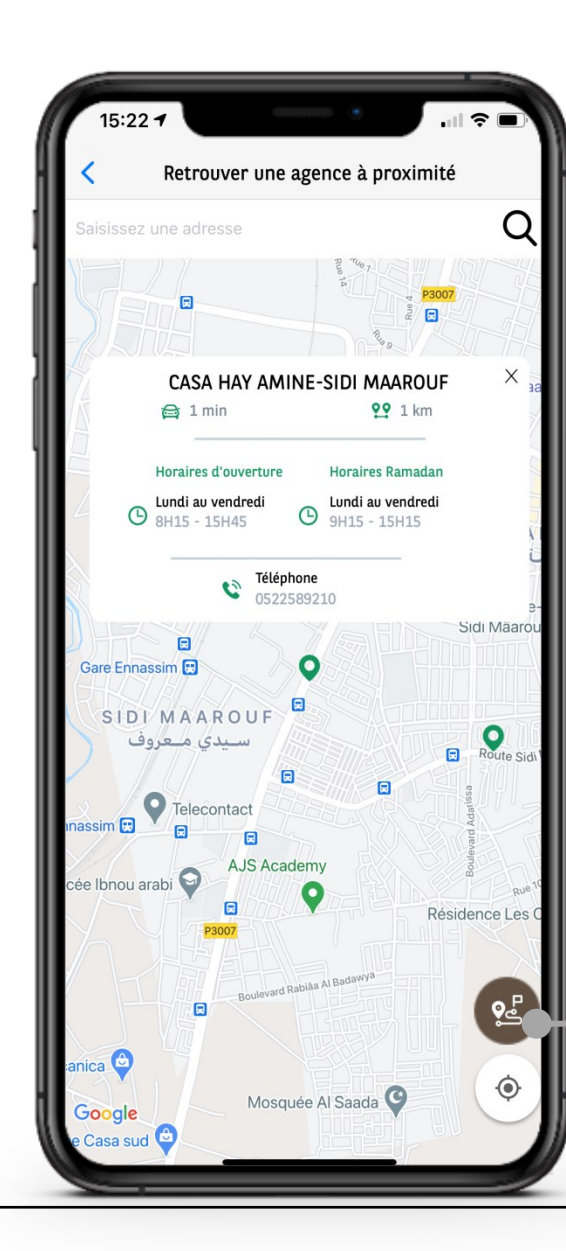

Vous pouvez consulter l'itinéraire vers l'agence de votre choix en cliquant sur l'icône indiquée et en choisissant le logiciel de votre choix disponible sur votre téléphone

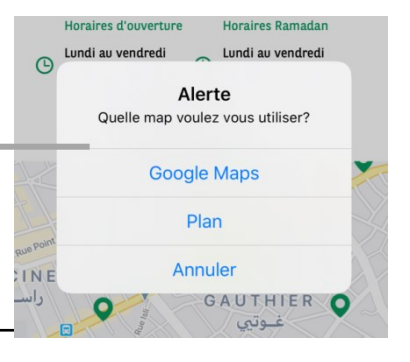

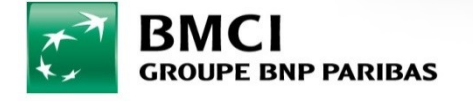

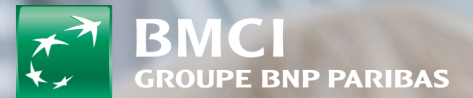

# **7-DASHBOARD & MENU**

### **BMCI CONNECT - AUTHENTIFICATION ET SERVICES**

Cette carte permet de visualiser le compte principal avec le solde et les 3 dernières opérations. En allant de droite à gauche, vous pouvez changer de compte.

Le camembert permet de vous donner une vue d'ensemble sur votre compte (dépenses et revenues)

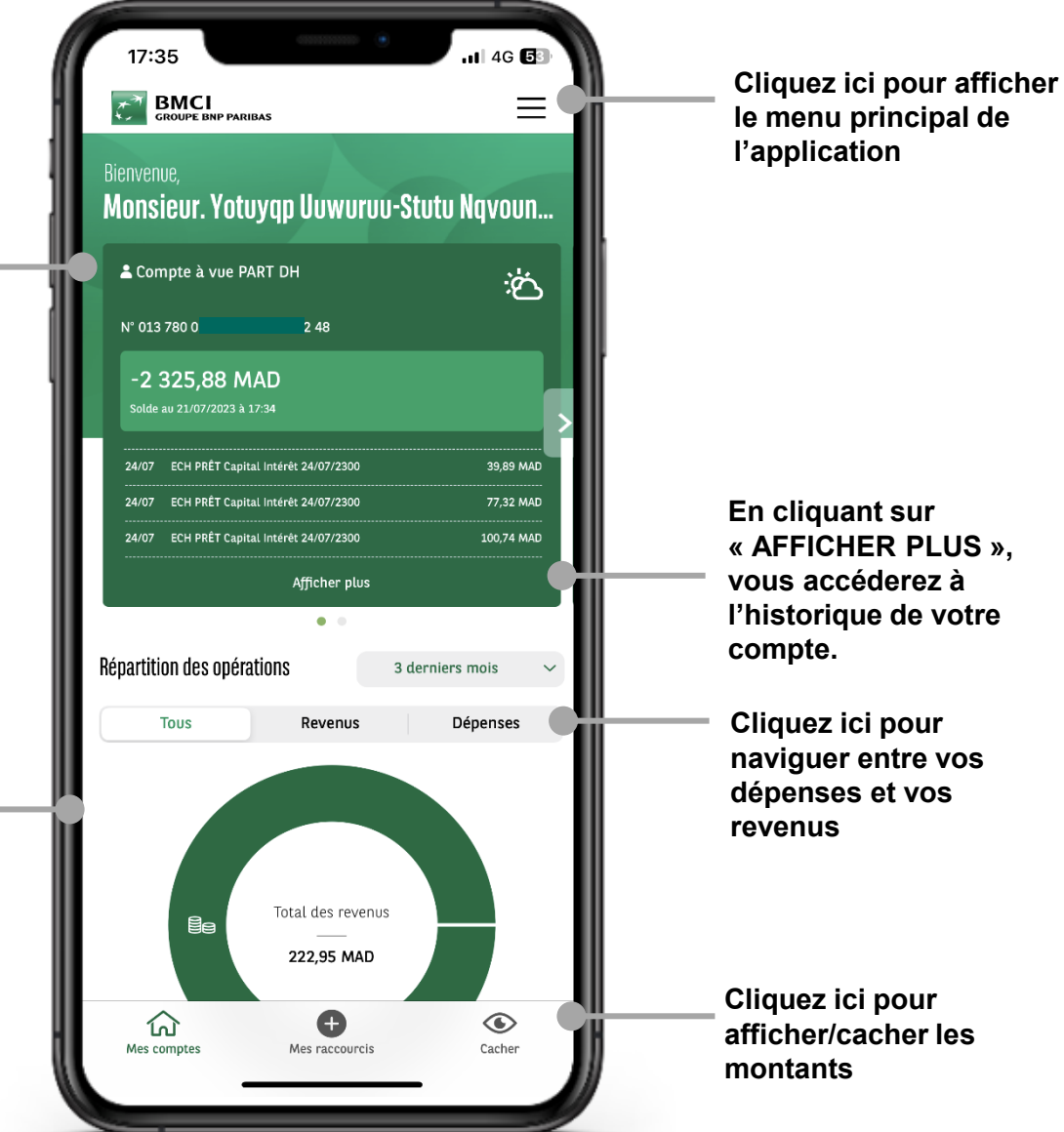

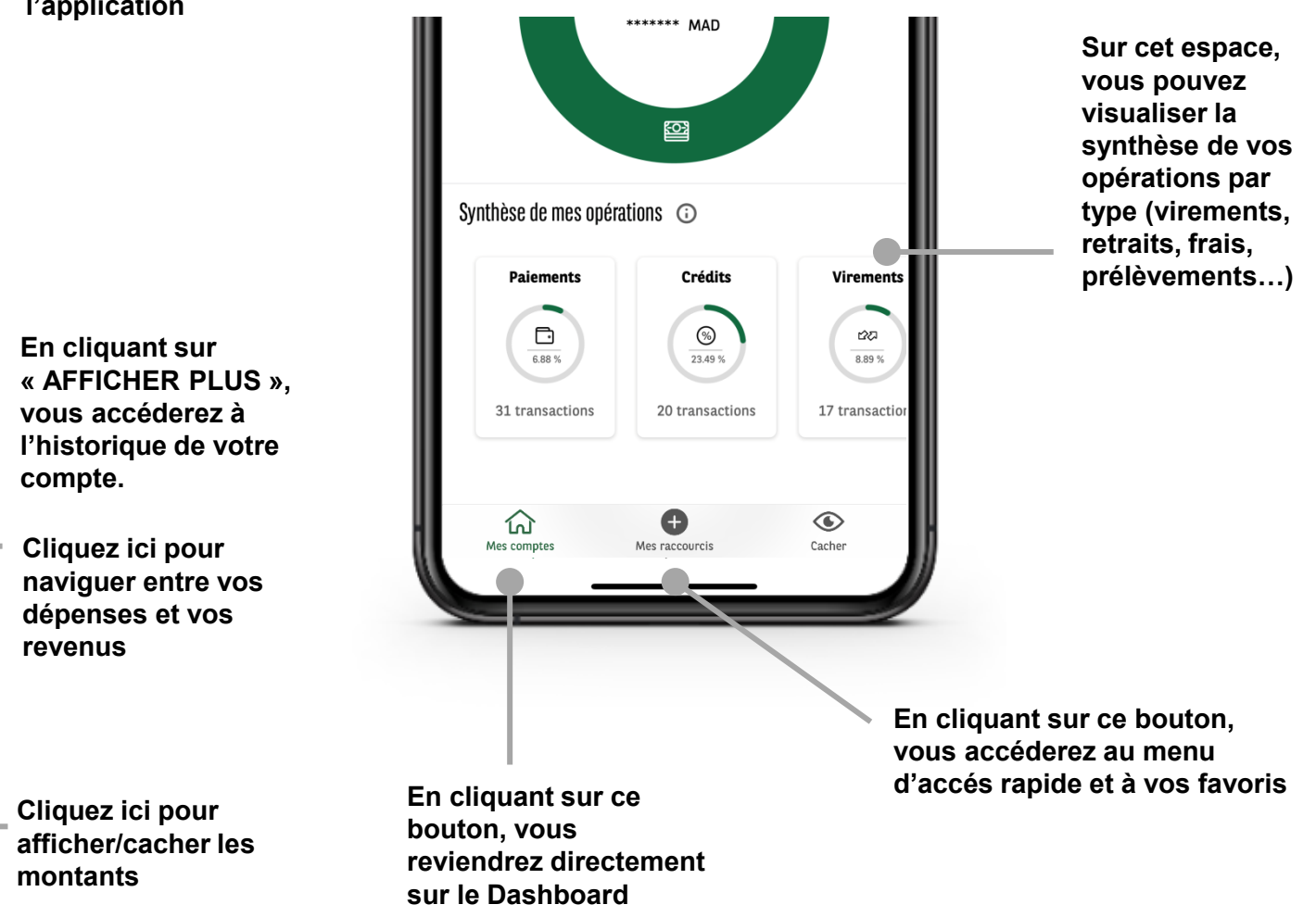

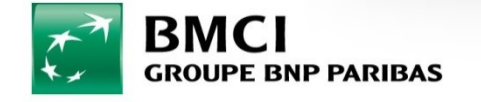

### BMCI CONNECT - MENU

Sur cet espace vous retrouverez votre Nom et Prénom Cliquez ici pour accéder à vos Comptes Mes Comptes Mes Crédits Cliquez ici pour accéder à vos Crédits Mes Cartes & Dotations Cliquez ici pour accéder à la gestion de vos Cartes Bancaires et de vos dotations Cliquez ici pour effectuer Vos Virements et gérer Vos Bénéficiaires 図る Mes Virements Mes Paiements Cliquez ici pour effectuer vos Paiements de factures/taxes, effectuer vos Recharges E Mes Documents Cliquez ici pour consulter vos documents Mes Assurances & Assistances Cliquez ici pour consulter vos contrats d'assurances & assistances Consulter mes contrats Découvrir nos offres Hes services en ligne Cliquez ici pour accéder à vos Services en ligne Cliquez ici pour Nous Contacter ou vous Faire Rappeler Aide & Contact (B) Paramètres & Sécurité Cliquez ici pour accéder aux Paramètres et la Personnalisation de votre compte **()** Me déconnecter Cliquez ici pour vous déconnecter de l'application & Bonnes Pratiques Cliquez ici pour accéder à notre rubrique Sécurité & Conseils

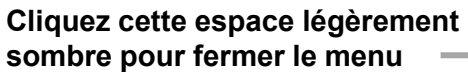

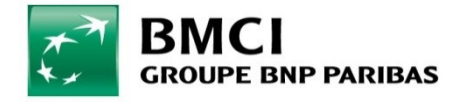

### BMCI CONNECT - MES RACCOURCIS

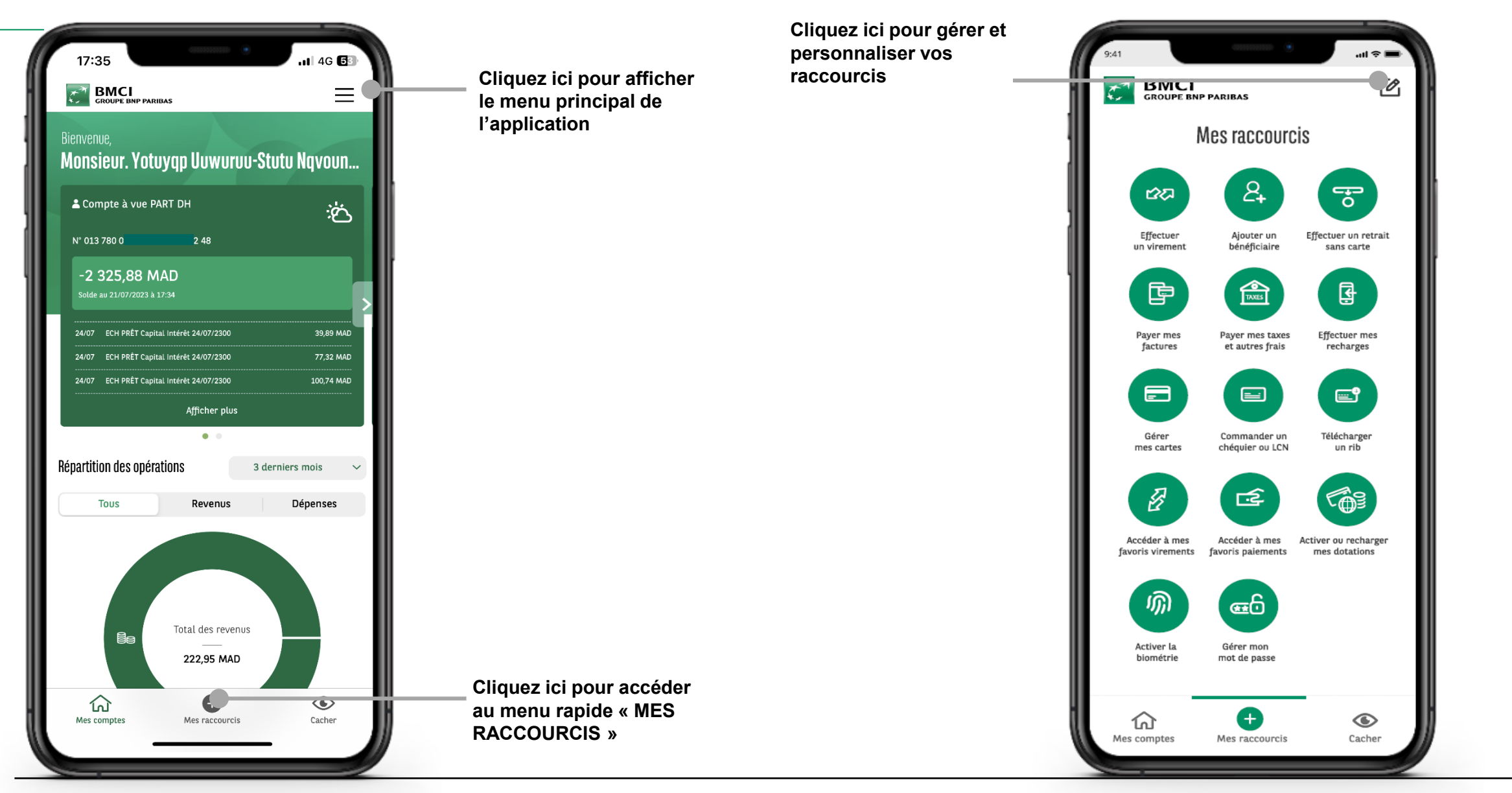

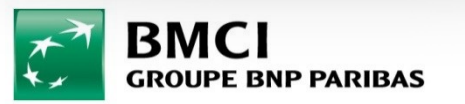

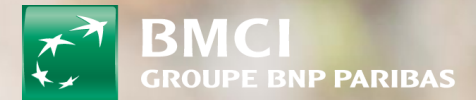

# 8-HISTORIQUE DE MES Operations

### **BMCI CONNECT - HISTORIQUE DE MES OPÉRATIONS**

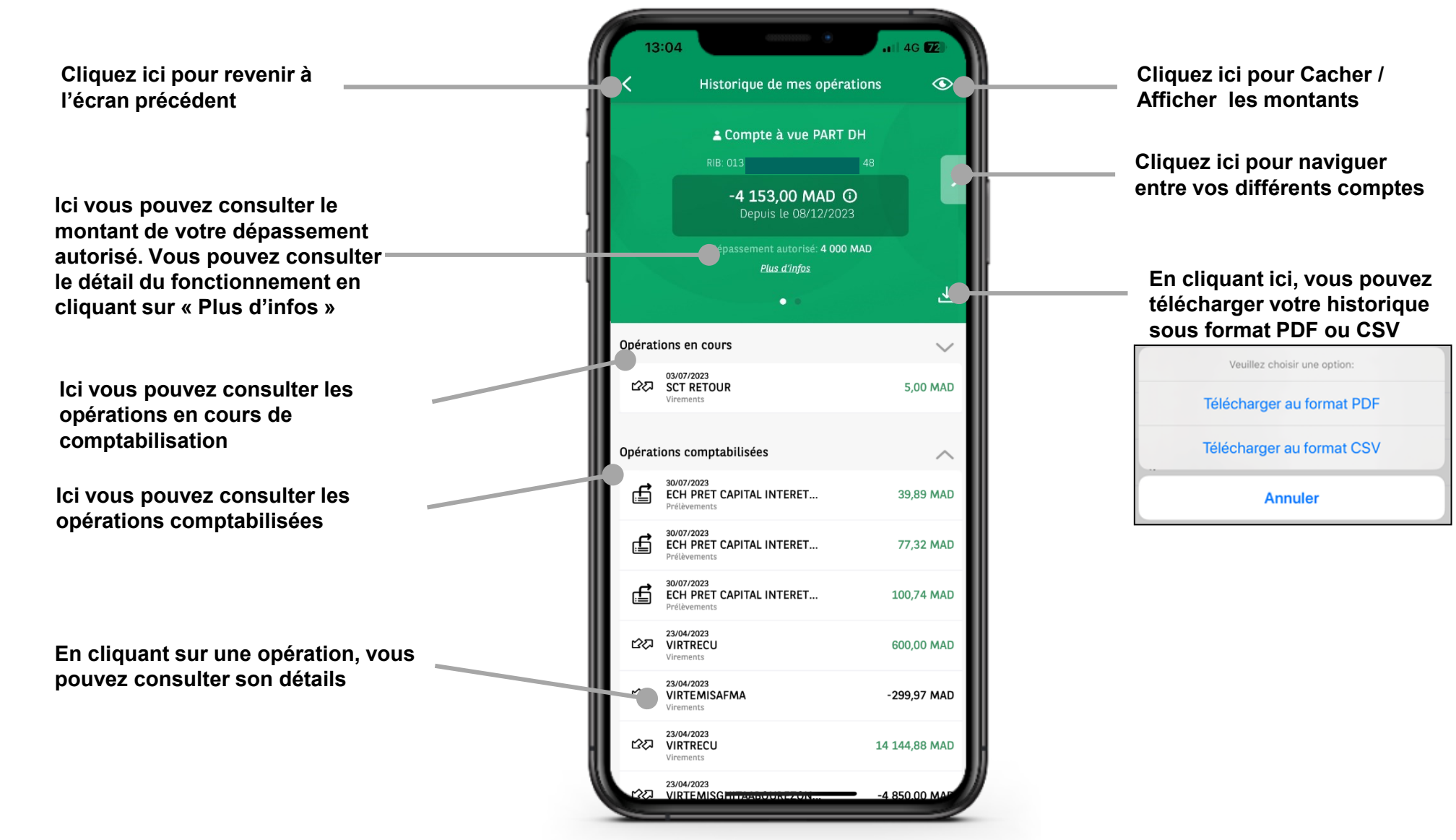

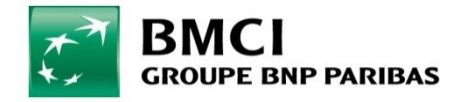

### BMCI CONNECT - HISTORIQUE DE MES OPÉRATIONS- CHARGER PLUS D'OPÉRATIONS

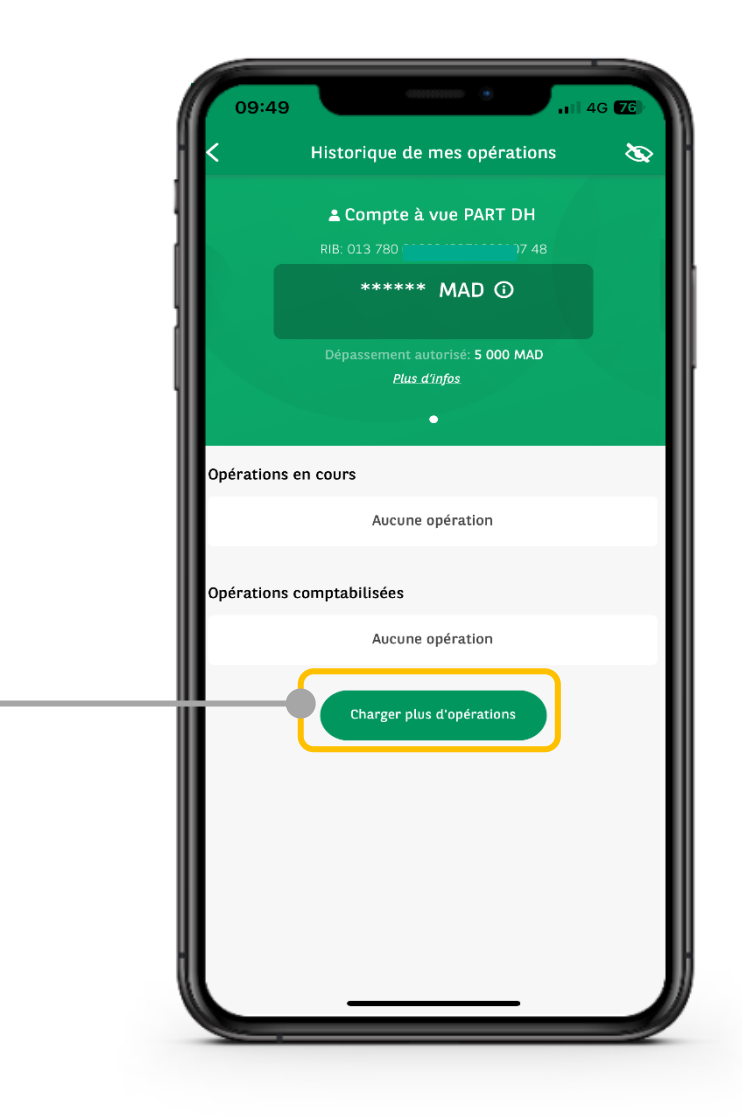

Si vous ne disposez pas d'opérations sur votre écran historique de mes opérations, cliquez ici pour charger \_\_\_\_\_ plus d'opérations. NB: les opérations chargées ne sont pas téléchargeables et ont une profondeur ne dépassant pas 3 mois

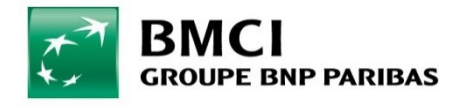

### **BMCI CONNECT- DETAILS DE MES OPÉRATIONS**

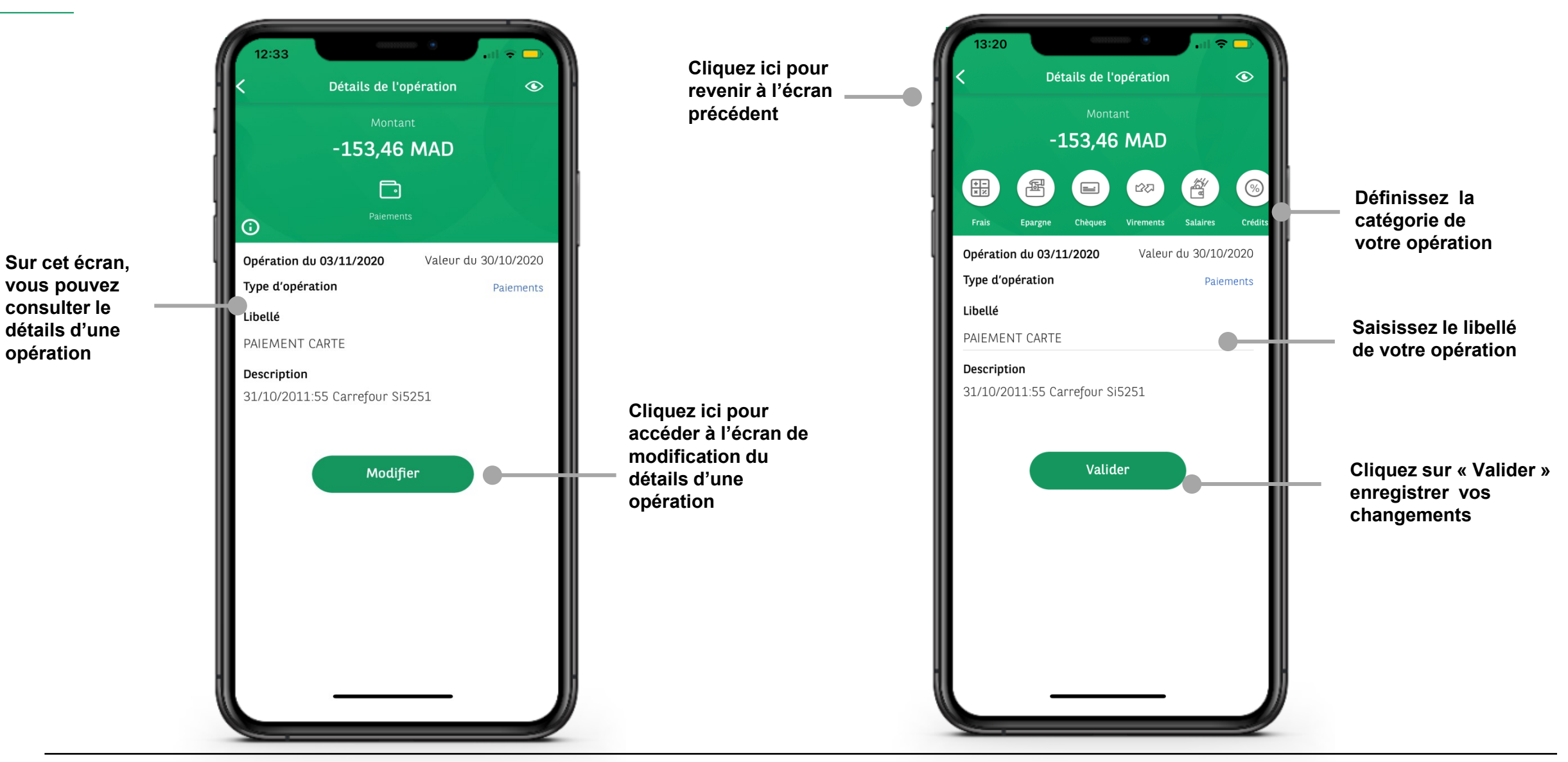

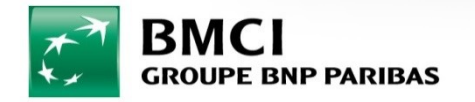

### BMCI CONNECT - HISTORIQUE DE MES OPÉRATIONS

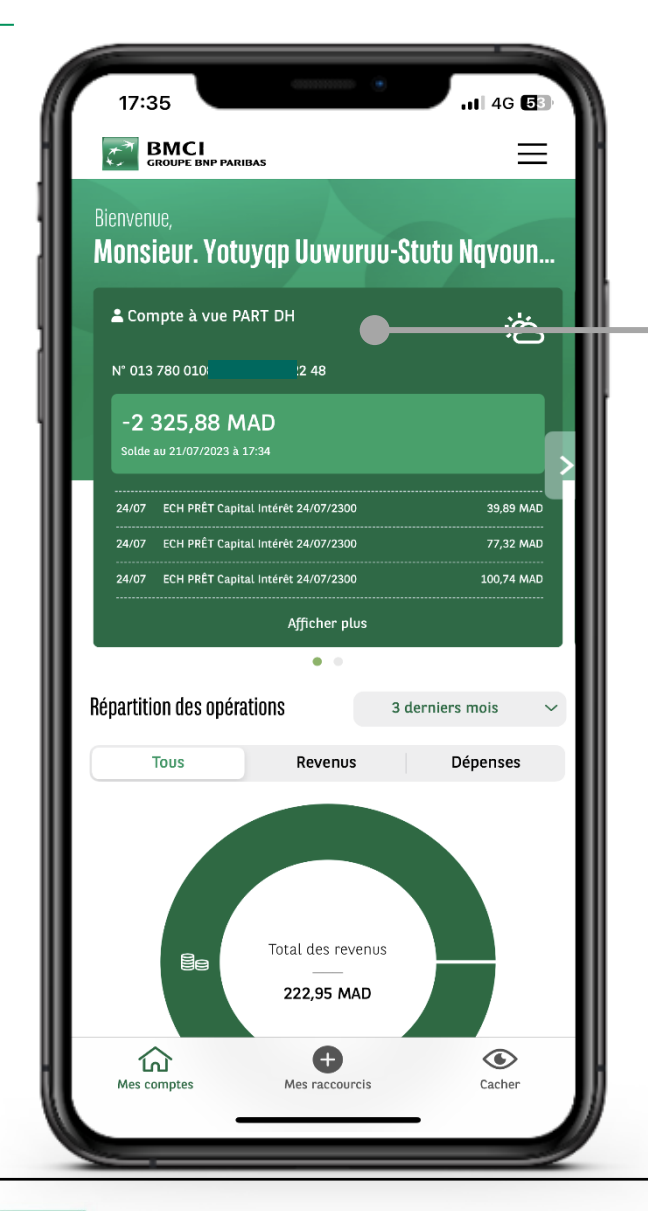

Le solde indiqué sur le Dashboard ou sur l'historique des opérations est un solde qui prend en compte:

- Toutes les opérations comptabilisées (date de valeur inférieur à la date du jour)
- Toutes les opérations en cours (date de valeur inférieur à la date du jour)

Les opérations dont les dates de valeurs sont supérieures à la date du jour, (opération en cours) ne seront pas comptabilisées dans le solde, mais seront tout de même visible dans votre historique.

Elles seront comptabilisées une fois leurs dates de valeur inférieures ou égales à la date du jour.

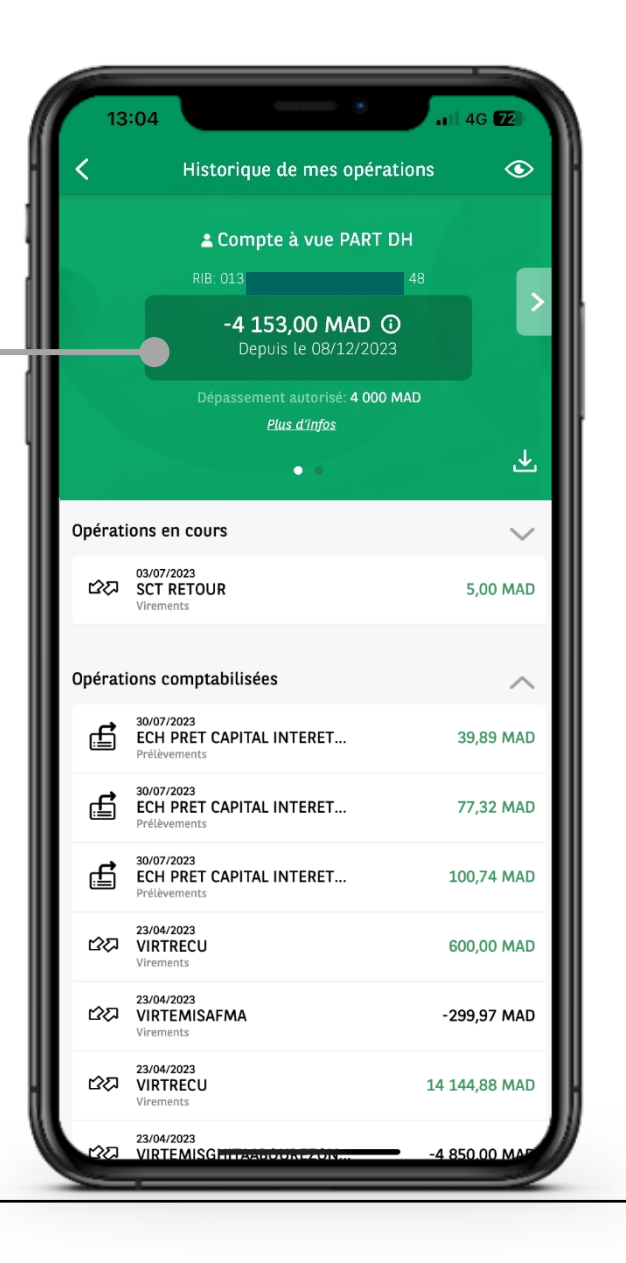

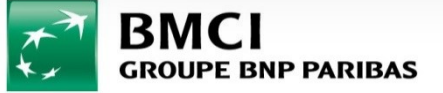

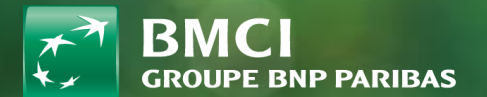

# 9-CHEQUIER & LCN

### BMCI CONNECT- COMMANDE DE CHÉQUIERS & LCN

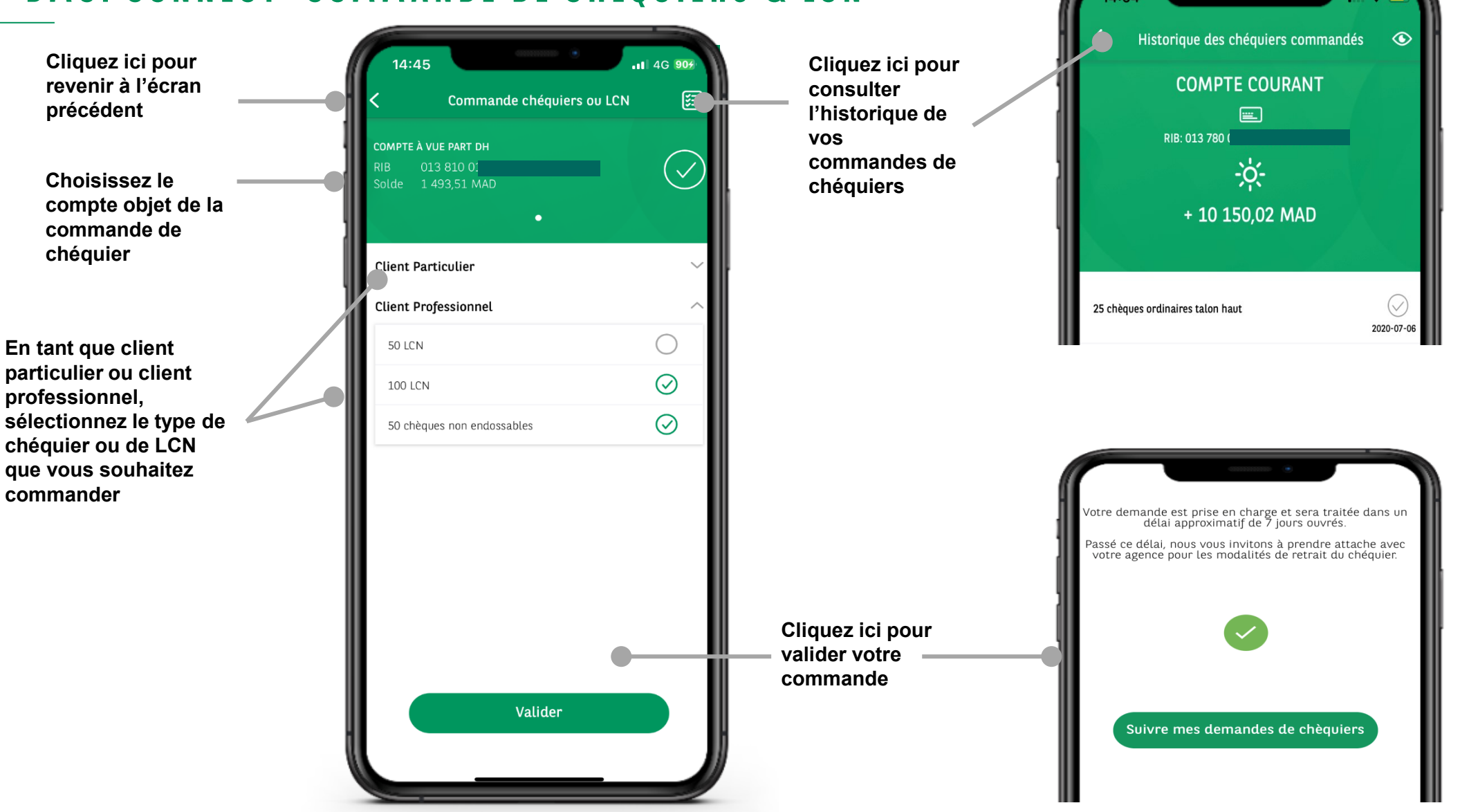

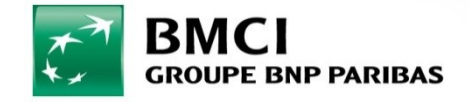

Cliquez ici pour passer suivanteication : Internal

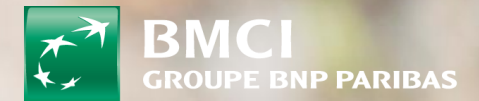

## **10-VIREMENTS, RETRAIT SANS CARTE & BENEFICIAIRES**

### **BMCI CONNECT- VIREMENTS**

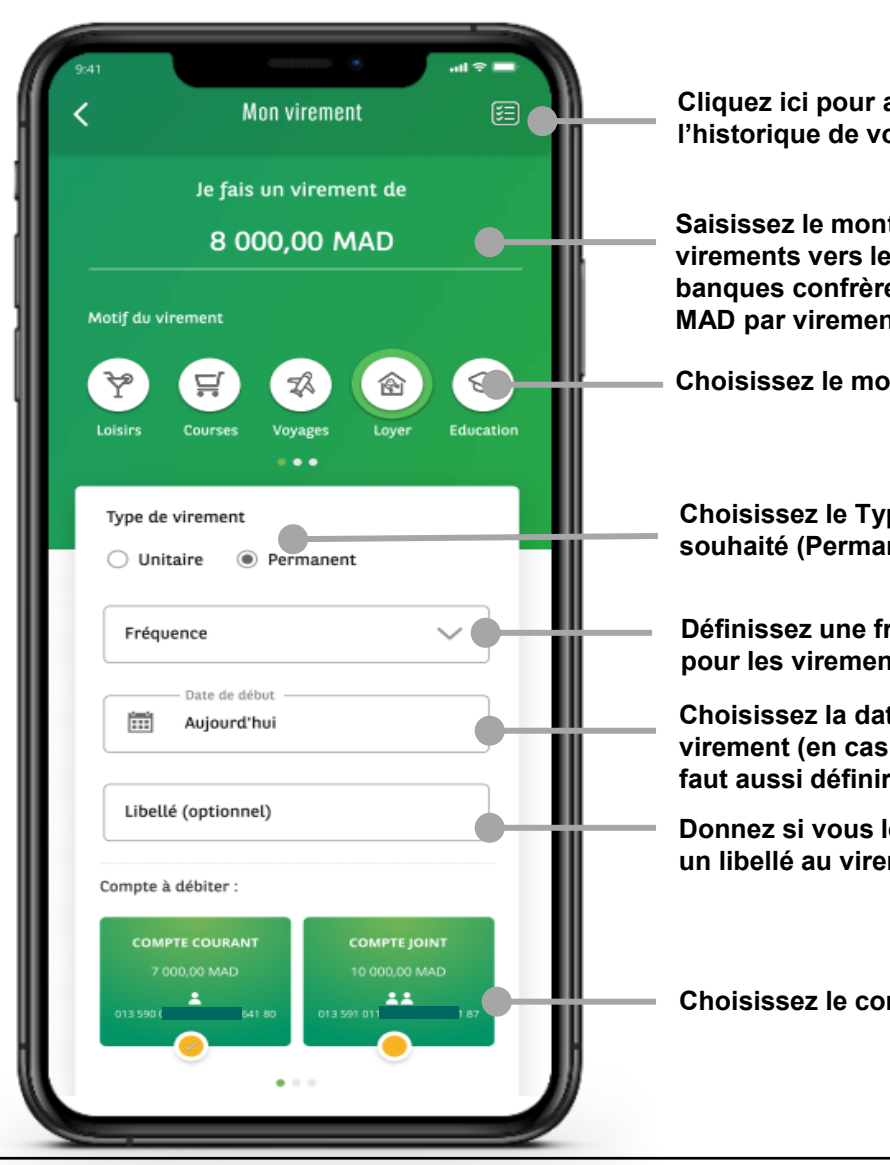

Depuis le menu, cliquez sur « Mes Virements » puis sur « Effectuer un virement »

Cliquez ici pour afficher l'historique de vos virements

Saisissez le montant du virement (les virements vers les bénéficiaires BMCI et banques confrères sont plafonnés à 50 000 MAD par virement)

Choisissez le motif du virement

Choisissez le Type de virement souhaité (Permanent ou Unitaire)

Définissez une fréquence (uniquement pour les virements permanents)

Choisissez la date d'exécution de votre virement (en cas de virement permanent, il faut aussi définir une date de fin)

Donnez si vous le souhaitez un libellé au virement

Choisissez le compte à débiter

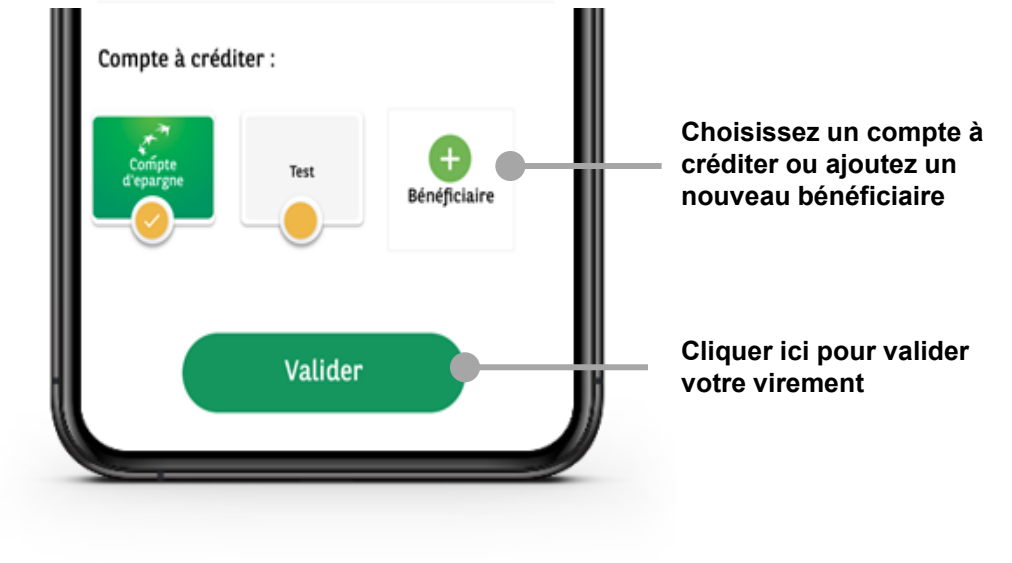

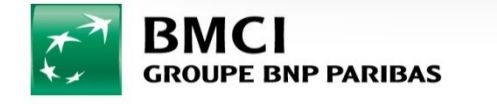

La banque d'un monde qui change

Classification : Internal
## BMCI CONNECT- RÉCAPITULATIF DE MON VIREMENT

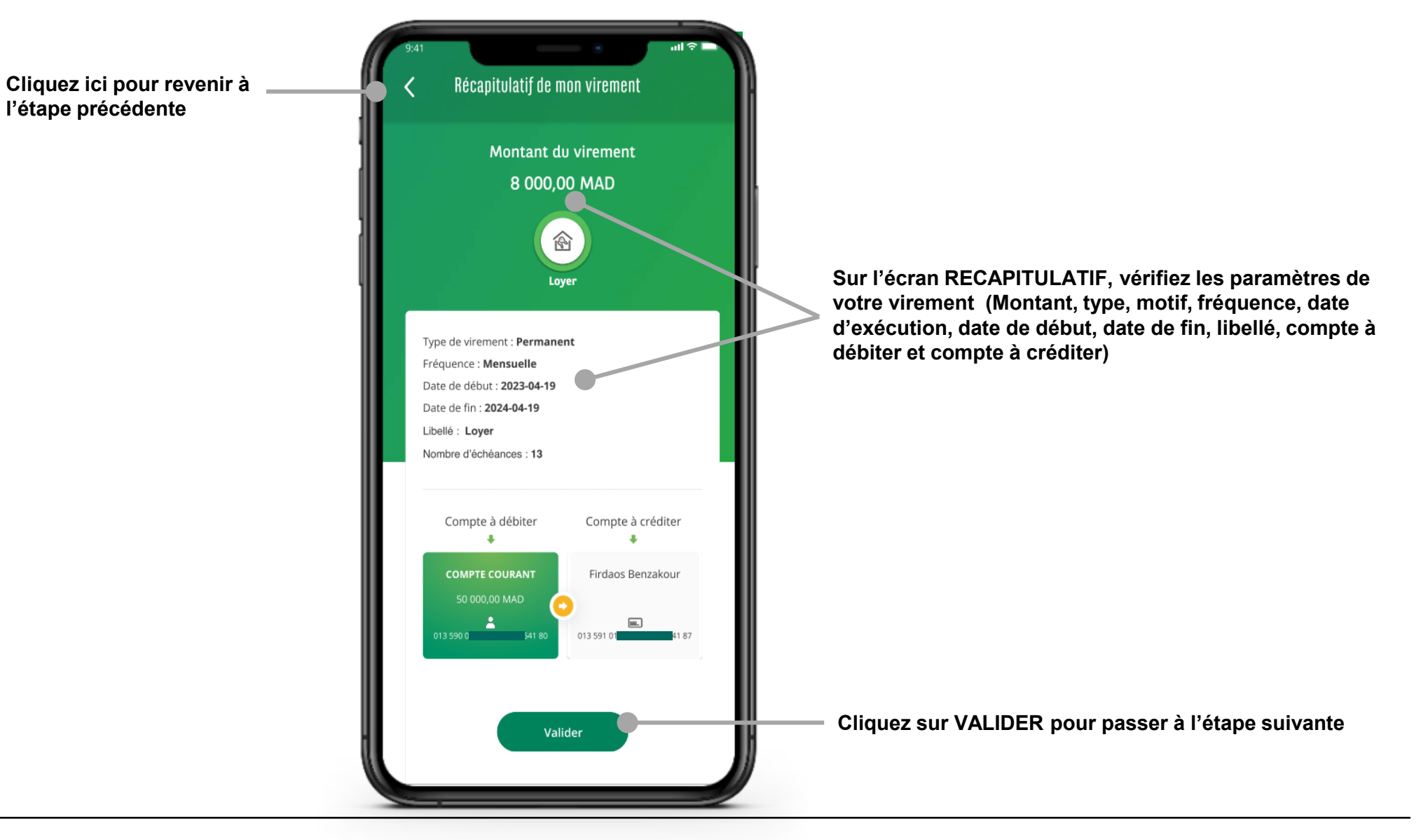

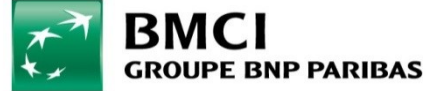

## BMCI CONNECT- RÉCAPITULATIF DE MON VIREMENT/ VIREMENT INSTANTANÉ

Cliquez ici pour revenir à Récapitulatif de mon virement Récapitulatif de mon virement l'étape précédente Montant du virement Montant du virement 8 000.00 MAD 8 000.00 MAD 畲 畲 Sur l'écran lover **RECAPITULATIF.** vérifiez les paramètres de votre Type de virement : Instantané Type de virement : Unitaire virement (Montant, type, Date d'envoi : 2023-04-19 Date d'envoi : 2023-04-19 motif, fréquence, date Libellé : Lover Libellé : Lover d'exécution, date de début, Compte à créditer Compte à débiter Compte à débiter Compte à créditer date de fin, libellé, compte à débiter et compte à COMPTE COURANT Firdaos Benzakour COMPTE COURANT Fir daos Benzakour créditer) 50 000.00 MAD 50 000.00 MAD 013 590 4641 80 013 590 ( 4641 80 013 59 Cliquez ici pour Valider Valider valider votre virement Coût de l'opération fixé à 27.5 MAD TTC pour tout virement instantané Coût de l'opération fixé à 22 MAD TTC pour tout virement classique Cliquez ici pour  $= \Box$  Virement Instantané 는지 Virement Instantané activer / désactiver le Optez pour la rapidité ! Votre bénéficiaire Optez pour la rapidité ! Votre bénéficiaire virement instantané recevra votre virement en quelques secondes recevra votre virement en quelques secondes Tarification: 27,5 MAD TTC par virement Tarification: 27,5 MAD TTC par virement

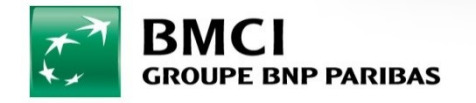

## **BMCI CONNECT- VALIDATION DE MON VIREMENT**

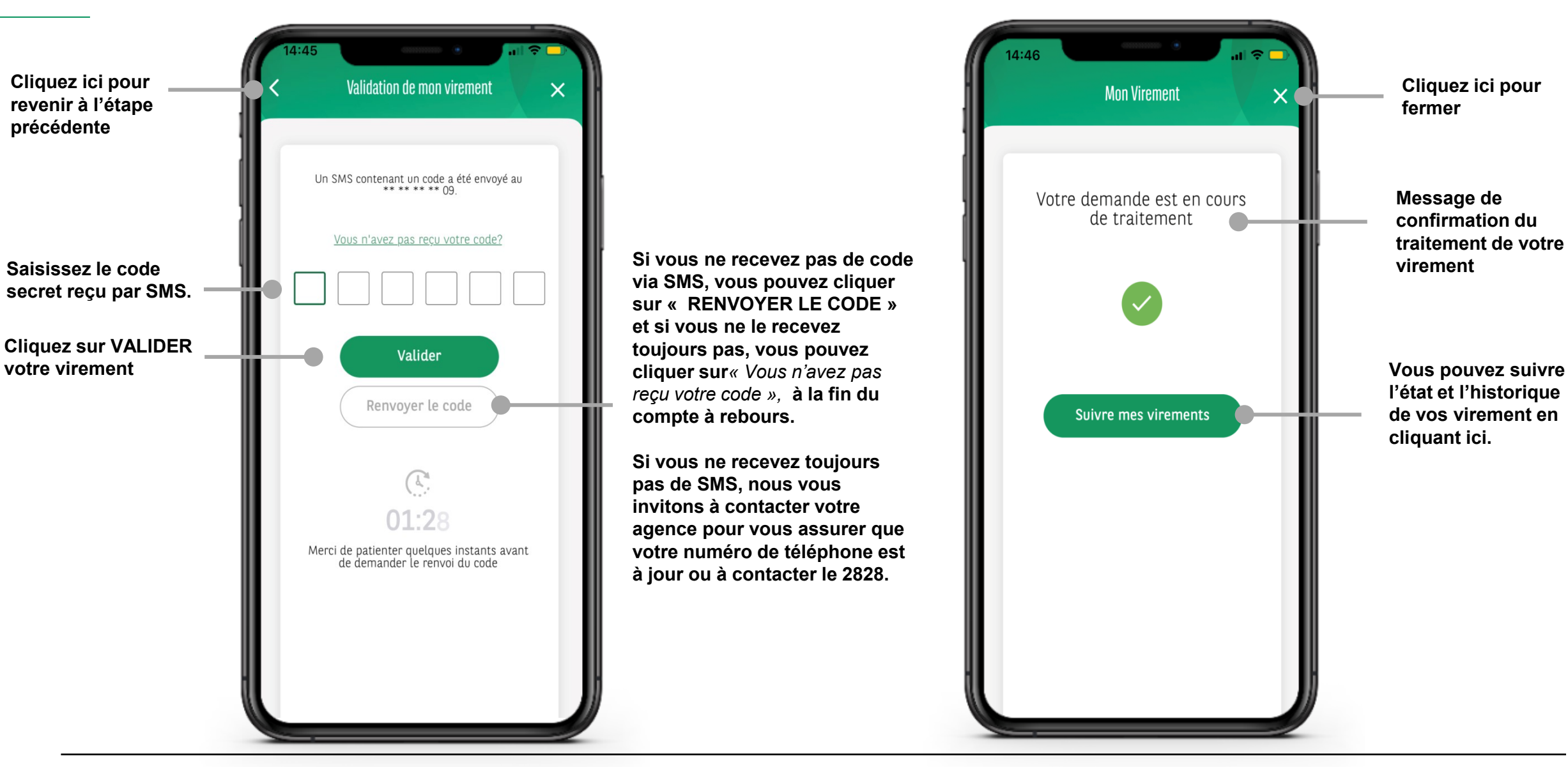

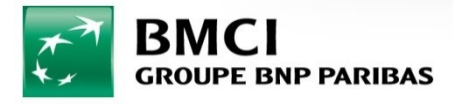

#### **BMCI CONNECT - HISTORIQUE DES VIREMENTS**

Vous pouvez visualiser l'ensemble des virements unitaires et permanents émis depuis BMCI CONNECT

Vous pouvez également consulter les détails des virements en cliquant sur le « + »

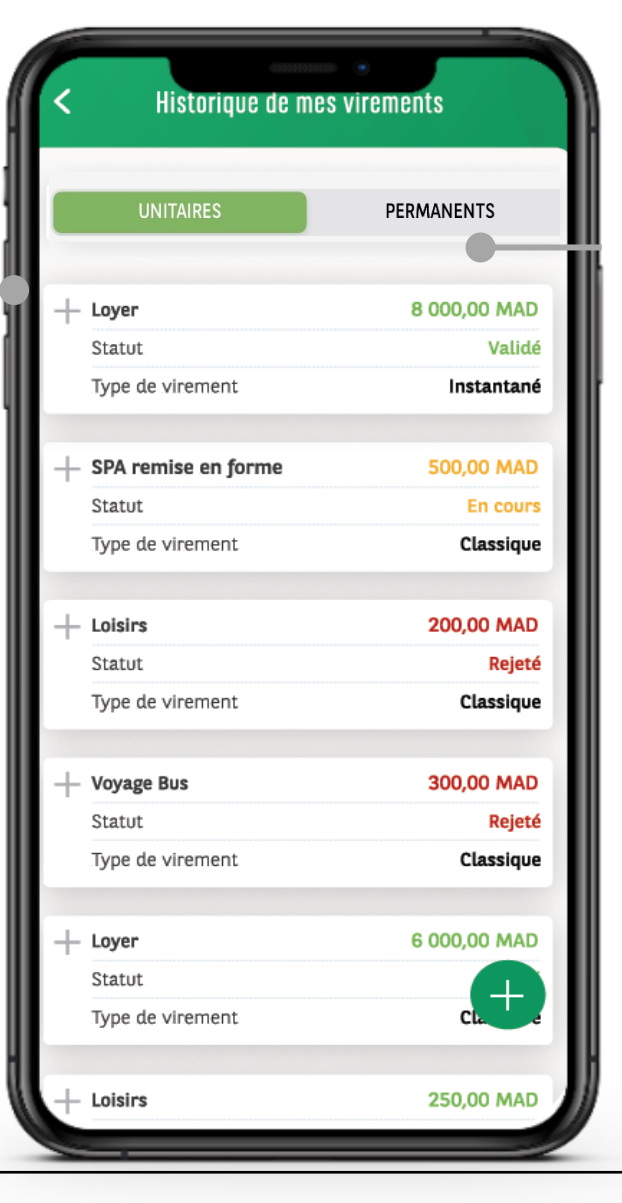

En cliquant ici, vous pouvez naviguer entre les historiques des virements programmés et immédiats

| <    | Historique               | de mes      | viremen             | its                               |
|------|--------------------------|-------------|---------------------|-----------------------------------|
|      | UNITAIRES                |             | PERN                | MANENTS                           |
| irer | ments Permane            | nts         |                     |                                   |
|      | Loyer                    |             |                     | 8 000,00 MAD                      |
|      | Statut                   |             |                     | Validé                            |
|      | Prochain virement        |             |                     | 19/05/2023                        |
|      | and the second           |             |                     |                                   |
|      | Détai                    | ls du virem | ent                 |                                   |
|      | Fréquence                |             |                     | Mensuelle                         |
|      | Date souhaitée           |             | Tou                 | s les 19 du mois                  |
|      | Date de début            |             |                     | 19/04/2023                        |
|      | Date de fin              |             |                     | 19/04/2024                        |
|      | Libellé                  |             |                     | Loyer                             |
|      | Compte à débiter<br>RIB  | 01          | Compt<br>5 278 2823 | a à vue PART DH<br>33263738399 48 |
|      | Compte à créditer<br>RIB | 01          | Fir<br>5 678 5478   | daos Benzakour<br>39098984321 53  |
|      | •                        | ×           |                     |                                   |
|      | Penrendre                | Supprimer   | Modifier            |                                   |
|      | Reprendie                | Sopprinter  | mourper             |                                   |
|      | SPA remise en form       | 10          |                     | 826 25 MAD                        |
| + :  | Statut                   |             |                     | Uclista                           |
|      | Statut                   |             |                     | valide                            |
|      | Prochain virement        |             |                     | 11/04/2023                        |
|      | landinian                |             |                     | 000 0E MAD                        |
| +    | larumer                  |             |                     | 020,25 MAD                        |

- Pour chaque virement vous pouvez consulter :
- Le montant du virement
- Le statut
- La date d'exécution (pour les virements unitaires)
- La date de début et date de fin (uniquement pour les virements permanents)
- Le libellé
- Le compte débité
- Le bénéficiaire

Ici vous pouvez gérer vos virements permanents:

- Suspendre/reprendre
- Supprimer
- Modifier

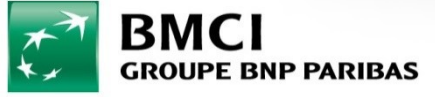

## BMCI CONNECT - HISTORIQUE DES VIREMENTS- RÉCAPITULATIF DE VIREMENT

Vous pouvez visualiser l'ensemble des virements unitaires Vous pouvez également consulter les détails des virements en cliquant sur le « + »

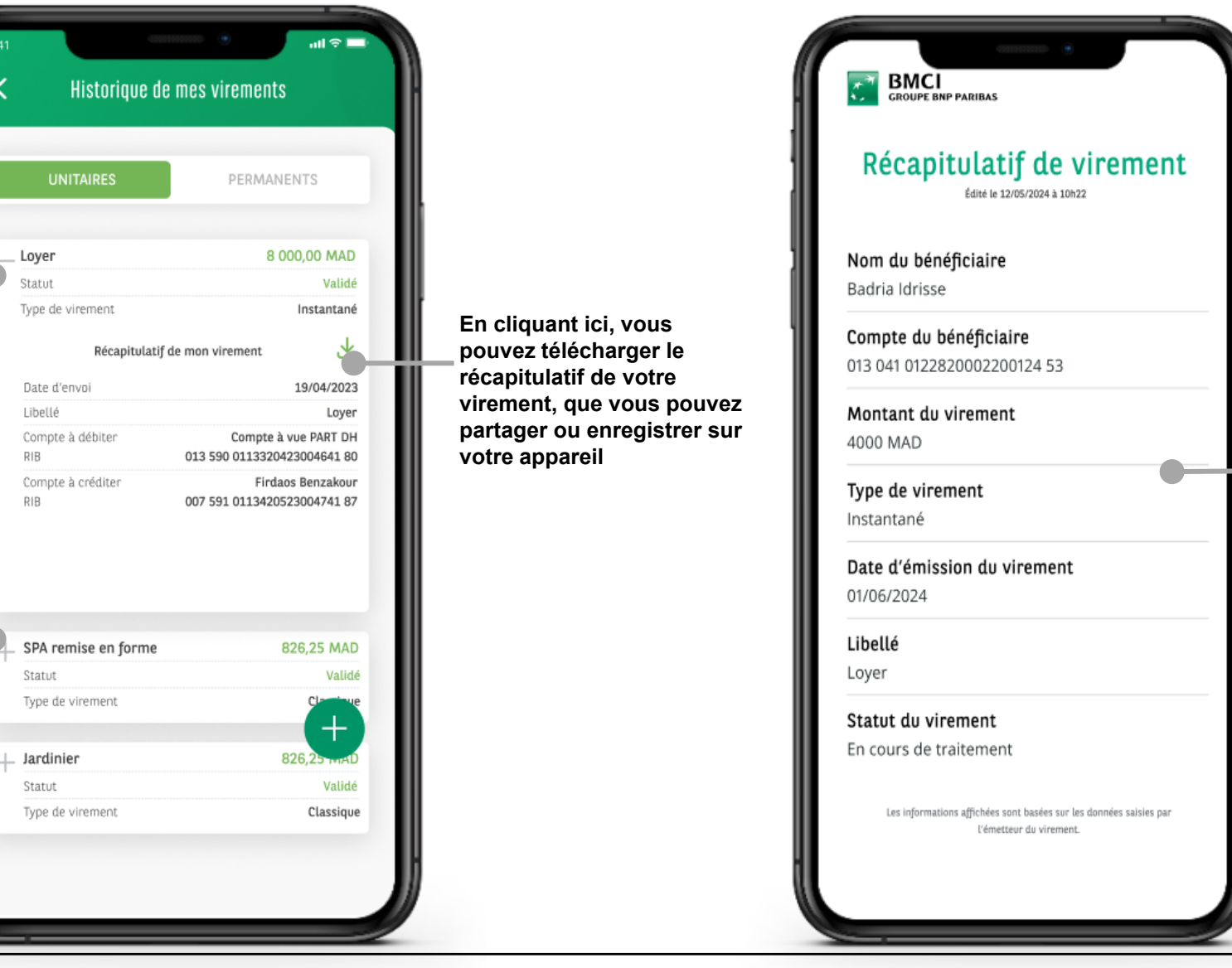

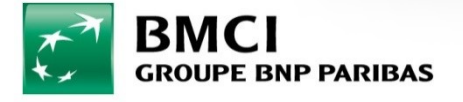

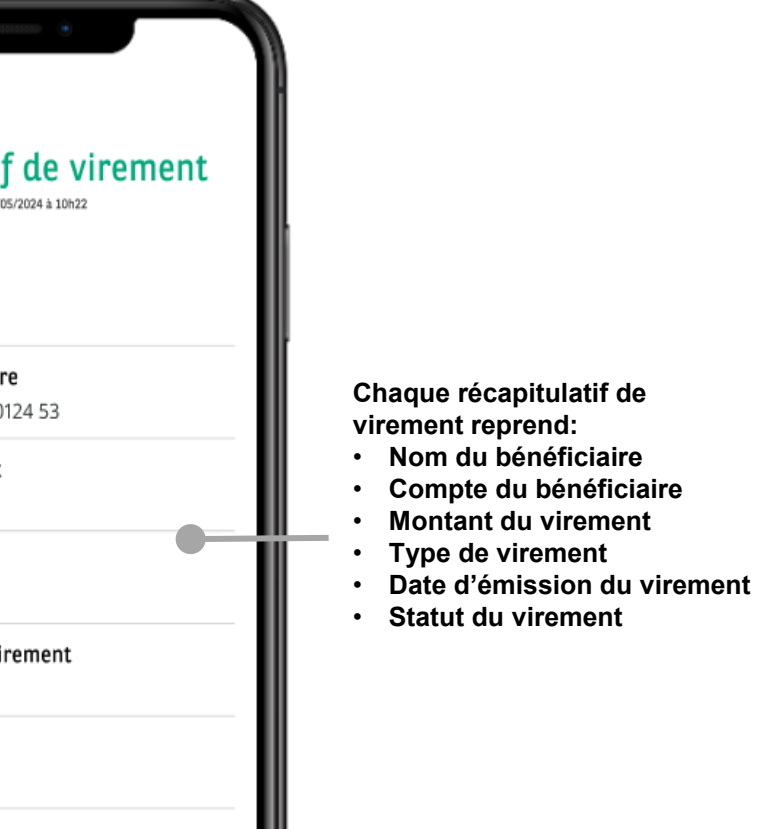

#### **BMCI CONNECT- AJOUTER UN BÉNÉFICIAIRE**

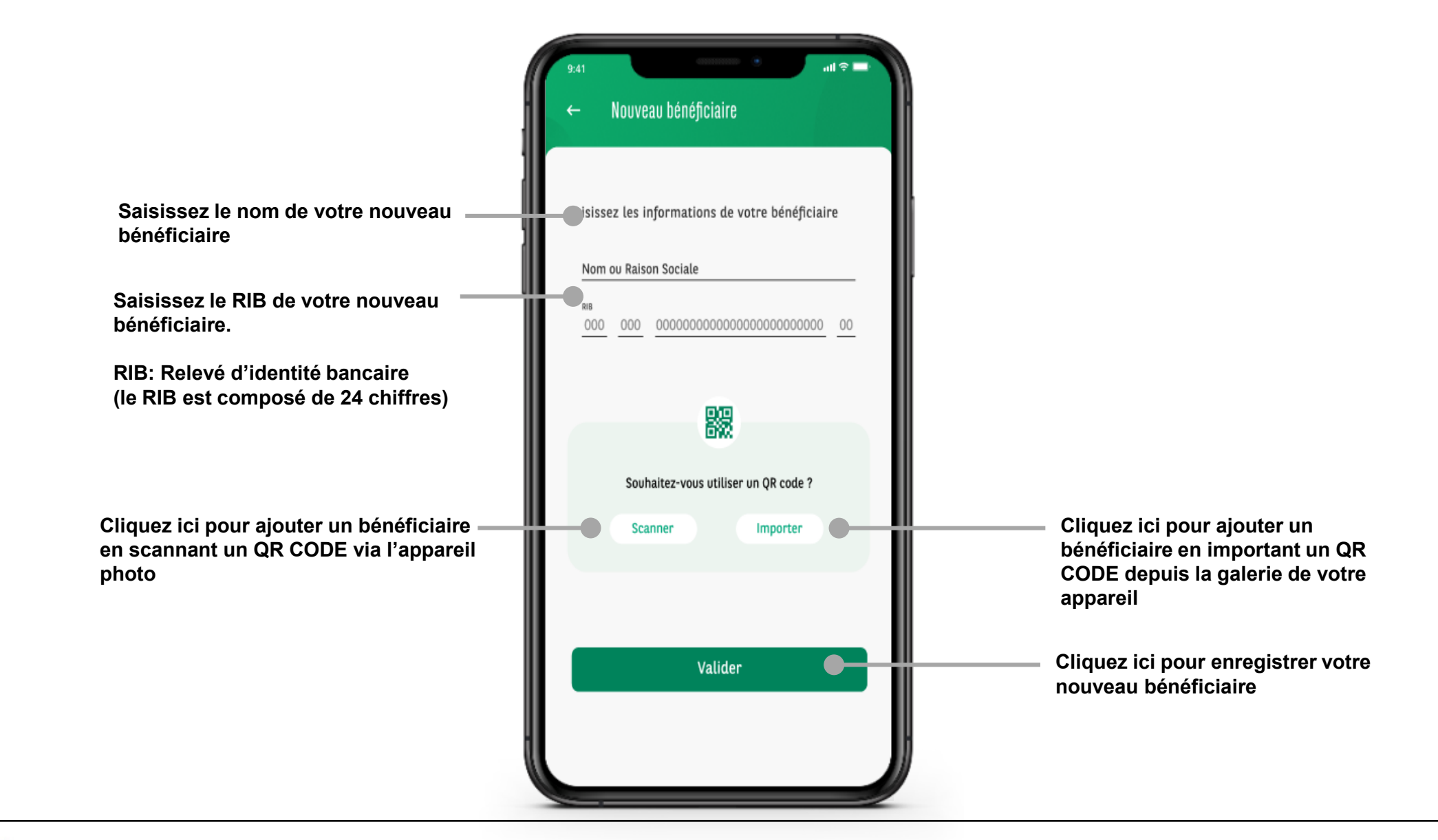

![](_page_41_Picture_2.jpeg)

## **BMCI CONNECT- GESTION DES BÉNÉFICIAIRES**

Vous pouvez aussi supprimer un bénéficiaire en glissant votre doigt de la droite vers la gauche sur le bénéficiaire en question

| 1 bénéficiaire |           |
|----------------|-----------|
| Test           | Supprimer |

![](_page_42_Picture_3.jpeg)

![](_page_42_Picture_4.jpeg)

## BMCI CONNECT - RETRAIT SANS CARTE (1/3)

![](_page_43_Figure_1.jpeg)

![](_page_43_Picture_2.jpeg)

## BMCI CONNECT - RETRAIT SANS CARTE (2/3)

![](_page_44_Figure_1.jpeg)

![](_page_44_Picture_2.jpeg)

## BMCI CONNECT - RETRAIT SANS CARTE (3/3)

Vous pouvez visualiser l'ensemble de vos RETRAITS SANS CARTE sur BMCI CONNECT Vous pouvez également en consulter les détails en cliquant sur le « + »

| 09:27                                                                                                    | ক ∰ না 67% <b>হ</b> |  |  |  |  |
|----------------------------------------------------------------------------------------------------|---------------------|--|--|--|--|
| ← Historique de mes retraits sans carte                                                                         |                     |  |  |  |  |
|                                                                                                    |                     |  |  |  |  |
| - 22/01/2024 09:27                                                                                              | 100.00 MAD          |  |  |  |  |
| Statut                                                                                                    | En cours            |  |  |  |  |
| Code de retrait                                                                                                 | 4022 0985 1782      |  |  |  |  |
| ⊘ <u>Trouver ur</u>                                                                                             | I GAB BMCI          |  |  |  |  |
| Détails de mon retrait                                                                                          |                     |  |  |  |  |
| Bénéficiaire                                                                                                    |                     |  |  |  |  |
| Motif                                                                                                    | Frais               |  |  |  |  |
|                                                                                                    |                     |  |  |  |  |
| + 12/01/2024 10:51                                                                                              | 100.00 MAD          |  |  |  |  |
| Statut                                                                                                    | Annulé              |  |  |  |  |
| Code de retrait                                                                                                 | 4012 1003 0087      |  |  |  |  |
|                                                                                                    |                     |  |  |  |  |
| + 09/01/2024 12:31                                                                                              | 100.00 MAD          |  |  |  |  |
| Statut                                                                                                    | Annulé              |  |  |  |  |
| Code de retrait                                                                                                 | 4009 1277 4656      |  |  |  |  |
| ( ·                                                                                                    |                     |  |  |  |  |
| + 15/12/2023 13:10                                                                                              | 200.00 MAD          |  |  |  |  |
| Statut                                                                                                    | Distribué           |  |  |  |  |
| Code de retrait                                                                                                 | 3349 1324 1393      |  |  |  |  |
| + 12/12/2023 12:31                                                                                              | 100.00              |  |  |  |  |
| the second second second second second second second second second second second second second second second se |                     |  |  |  |  |

Pour chaque retrait sans carte, vous pouvez consulter :

- Le montant du transfert
- Le statut
- La date
- Le compte débité
- Le bénéficiaire
- Le code de retrait / référence

![](_page_45_Picture_10.jpeg)

![](_page_46_Picture_0.jpeg)

## 11-PAIEMENT DE FACTURE & RECHARGE TELEPHONIQUE

#### **BMCI CONNECT- LISTE DES FACTURIERS**

![](_page_47_Figure_1.jpeg)

![](_page_47_Picture_2.jpeg)

#### BMCI CONNECT- MAROC TÉLÉCOM – PRODUIT FIXE

![](_page_48_Picture_1.jpeg)

![](_page_48_Picture_2.jpeg)

La banque d'un monde qui change

![](_page_48_Picture_4.jpeg)

![](_page_48_Picture_5.jpeg)

tion de mon noieme

0

Hast IAM Factures no de telezione: 053522748

.

Saisissez le code recu par valider votre

vous avez la confirmation paiement et vous pouvez télécharger

![](_page_48_Picture_8.jpeg)

Crassification : Internal

## BMCI CONNECT- MAROC TÉLÉCOM – PRODUIT INTERNET

![](_page_49_Picture_1.jpeg)

![](_page_49_Picture_2.jpeg)

La banque d'un monde qui change

l 'écran récapitulatif vous permets de vérifier les relatives à

![](_page_49_Picture_5.jpeg)

Saisissez le code recu par valider votre

vous avez la confirmation paiement et vous pouvez télécharger

![](_page_49_Picture_8.jpeg)

Crassification : Internal

## BMCI CONNECT- MAROC TÉLÉCOM - PRODUIT MOBILE

![](_page_50_Figure_1.jpeg)

récapitulatif vous permets de vérifier les données relatives à votre paiement

l 'écran

![](_page_50_Picture_3.jpeg)

Validation de mon naioment

Max

0

Saisissez le code reçu par SMS pour valider votre paiement

Sur cet écran, vous avez la confirmation de votre paiement et vous pouvez télécharger votre recu

![](_page_50_Picture_6.jpeg)

classification : Internal

**BMCI** GROUPE BNP PARIBAS

#### **BMCI CONNECT- ORANGE - PARTICULIERS**

![](_page_51_Picture_1.jpeg)

BMCI **GROUPE BNP PARIBAS** 

La banque d'un monde qui change

l 'écran récapitulatif vous permets

![](_page_51_Picture_5.jpeg)

![](_page_51_Picture_6.jpeg)

Crassification : Internal

## BMCI CONNECT- ORANGE - RECHARGE TELEPHONIQUE

![](_page_52_Figure_1.jpeg)

![](_page_52_Picture_2.jpeg)

La banque d'un monde qui change

L'écran récapitulatif

0

0

e recharge sim m de liene à recht 066045492

.

OMPTE COURA

0

Grange recharges

.

da lizza à rach: 0660454928

fortant de la recharge: 200.00 Mi

1 2 3 4 5 6

Vous avez changé de numéro?

Renvoyer le code

#### BMCI CONNECT- PAIEMENT AUTOROUTE DU MAROC

![](_page_53_Picture_1.jpeg)

![](_page_53_Picture_2.jpeg)

La banque d'un monde qui change

l 'écran récapitulatif vous permets de vérifier les relatives à

![](_page_53_Picture_5.jpeg)

. Autoroutes du Maroc lecharge lawsz iom aw raison sociale: MOULINE MR AHMED 1 2 3 4 5 6 contenant un code de validation a ét Vous avez changé de numéro? Renvoyer le code

Votre palement a bien été effectué

Sur cet écran, vous avez la confirmation paiement et vous pouvez télécharger

![](_page_53_Picture_8.jpeg)

#### **BMCI CONNECT- PAIEMENT VIGNETTE**

![](_page_54_Picture_1.jpeg)

BMCI GROUPE BNP PARIBAS

La banque d'un monde qui change

niament de factur

.....

5 50 MAD

AS contenant un code a été envoyé au

1 2 3 4 5 6

Renvoyer le code

otre palement a bien été effectué

Classification : Internal

2254242

.....

Comote à débiter

L'écran récapitulatif

## BMCI CONNECT- ÉCRAN DE VALIDATION DE PAIEMENT

Pour valider toutes transactions de paiement ou de recharge téléphonique, vous devez, lors de cette étape, saisir le code recu par SMS.

![](_page_55_Figure_2.jpeg)

![](_page_55_Picture_3.jpeg)

#### **BMCI CONNECT- CONFIRMATION ET REÇU DE PAIEMENT**

![](_page_56_Picture_1.jpeg)

![](_page_56_Picture_2.jpeg)

![](_page_57_Picture_0.jpeg)

## 12- GESTION DES CARTES BANCAIRES

#### **BMCI CONNECT- MES CARTES**

L'écran « MES CARTES » présente l'ensemble des cartes souscrites sur votre compte. Vous pouvez consulter quelques informations utiles à propos de vos cartes et accéder aux options: • « PLAFONDS »

- « PLAFONDS »
- « DOTATIONS »
- « SERVICES »
- « OPPOSER MA CARTE »
- « BLOQUER MA CARTE »

![](_page_58_Picture_7.jpeg)

![](_page_58_Picture_8.jpeg)

#### **BMCI CONNECT- BLOCAGE PROVISOIRE**

![](_page_59_Picture_1.jpeg)

![](_page_59_Picture_2.jpeg)

#### BMCI CONNECT- DÉBLOQUER MA CARTE

![](_page_60_Figure_1.jpeg)

## **BMCI CONNECT- OPPOSITION 1/2**

![](_page_61_Picture_1.jpeg)

![](_page_61_Picture_2.jpeg)

carte

#### **BMCI CONNECT- MES PLAFONDS**

![](_page_62_Picture_1.jpeg)

**GROUPE BNP PARIBAS** 

Cliquez sur « Mes plafonds » pour accéder au menu de gestion des plafonds et cliquez ensuite sur « Modifier mon plafond ».

| Plajono de retrait                                             | 0                         |
|----------------------------------------------------------------|---------------------------|
| Plafond Quotidien                                              | ⊘ 4 400                   |
| ) MAD                                                          | 5 000 MAD                 |
| Min                                                            |                           |
| Annuler                                                        | Confirmer                 |
| Plafond de paiement                                            | 0                         |
| Cette semaine, vous disposez d'u<br>de paiement de 3 789,3 MAD | un plafond                |
|                                                                |                           |
| Jtilisé: 210,7 MAD                                             | Plafond actuel: 4 000 MAD |
| Modifier mon                                                   | plafond                   |

Vous pouvez modifier vos plafonds soit en utilisant le curseur soit en saisissant le plafond souhaité directement sur la box (dans la limite du plafond autorisé et uniquement des Multiples de 100)

| Récaputilatif de vos<br>modifications                 | zakar                  |                                                                                             | Vos plafonds ont bien<br>été modifiés                                |
|-------------------------------------------------------|------------------------|---------------------------------------------------------------------------------------------|----------------------------------------------------------------------|
| VISA CLASSIC                                          |                        |                                                                                             | VISA CLASSIC                                                         |
| N° **** **** 5251<br>Plafond concerné: Mes retraits   |                        | Cliquez sur                                                                                 | Plafond concerné: Mes retraits                                       |
| Plafond quotidien actuel<br>Nouveau plafond quotidien | 4 400 MAD<br>3 700 MAD | « valider » pour<br>enregistrer vos                                                         | Plafond quotidien actuel 4 400 M   Nouveau plafond quotidien 3 700 M |
| Valider                                               | •                      | modifications et<br>ensuite sur terminer<br>pour revenir sur<br>l'écran « Mes<br>plafonds » | Terminer                                                             |

## **BMCI CONNECT- MES DOTATIONS**

![](_page_63_Picture_1.jpeg)

![](_page_63_Picture_2.jpeg)

## **BMCI CONNECT - DOTATION INTERNATIONALE - ACTIVATION**

![](_page_64_Figure_1.jpeg)

![](_page_64_Picture_2.jpeg)

## **BMCI CONNECT - DOTATION INTERNATIONALE - ACTIVATION**

![](_page_65_Figure_1.jpeg)

![](_page_65_Figure_2.jpeg)

![](_page_65_Picture_3.jpeg)

## **BMCI CONNECT- MES SERVICES**

![](_page_66_Picture_1.jpeg)

![](_page_66_Picture_2.jpeg)

#### BMCI CONNECT- MES SERVICES - ACTIVATION DU PAIEMENT SANS CONTACT

![](_page_67_Picture_1.jpeg)

BMCI

**GROUPE BNP PARIBAS** 

La banque d'un monde qui change

Cliquez sur « Continuer » et saisissez le mot de passe reçu par SMS pour donner suite à votre action. Un fois saisie, validez le mot de passe

Une fois votre mot de passe validé, un message de confirmation de l'activation du paiement sans contact vous sera affiché et vous pourrez immédiatement utiliser votre carte pour un paiement sans contact. Cliquez su OK pour fermer la fenêtre

### BMCI CONNECT- MES SERVICES - DESACTIVATION DU PAIEMENT SANS CONTACT

![](_page_68_Picture_1.jpeg)

**GROUPE BNP PARIBAS** 

![](_page_68_Figure_2.jpeg)

Cliquez sur « Continuer » pour confirmer et valider votre demande de désactivation du paiement sans contact

![](_page_68_Picture_4.jpeg)

Un message de confirmation de la désactivation du paiement sans contact vous sera affiché et vous ne pourrez plus utiliser votre carte pour un paiement sans contact de manière instantanée. Vous pourrez bien évidement le réactiver si vous le voulez

### **BMCI CONNECT- MES SERVICES - ACTIVATION DU PAIEMENT SUR INTERNET**

**GROUPE BNP PARIBAS** 

![](_page_69_Picture_1.jpeg)

#### BMCI CONNECT- MES SERVICES - DESACTIVATION DU PAIEMENT SUR INTERNET

![](_page_70_Picture_1.jpeg)

**Classification : Internal** 

![](_page_71_Picture_0.jpeg)

# 13-Consultations des comptes titres
#### **BMCI CONNECT - TITRES**

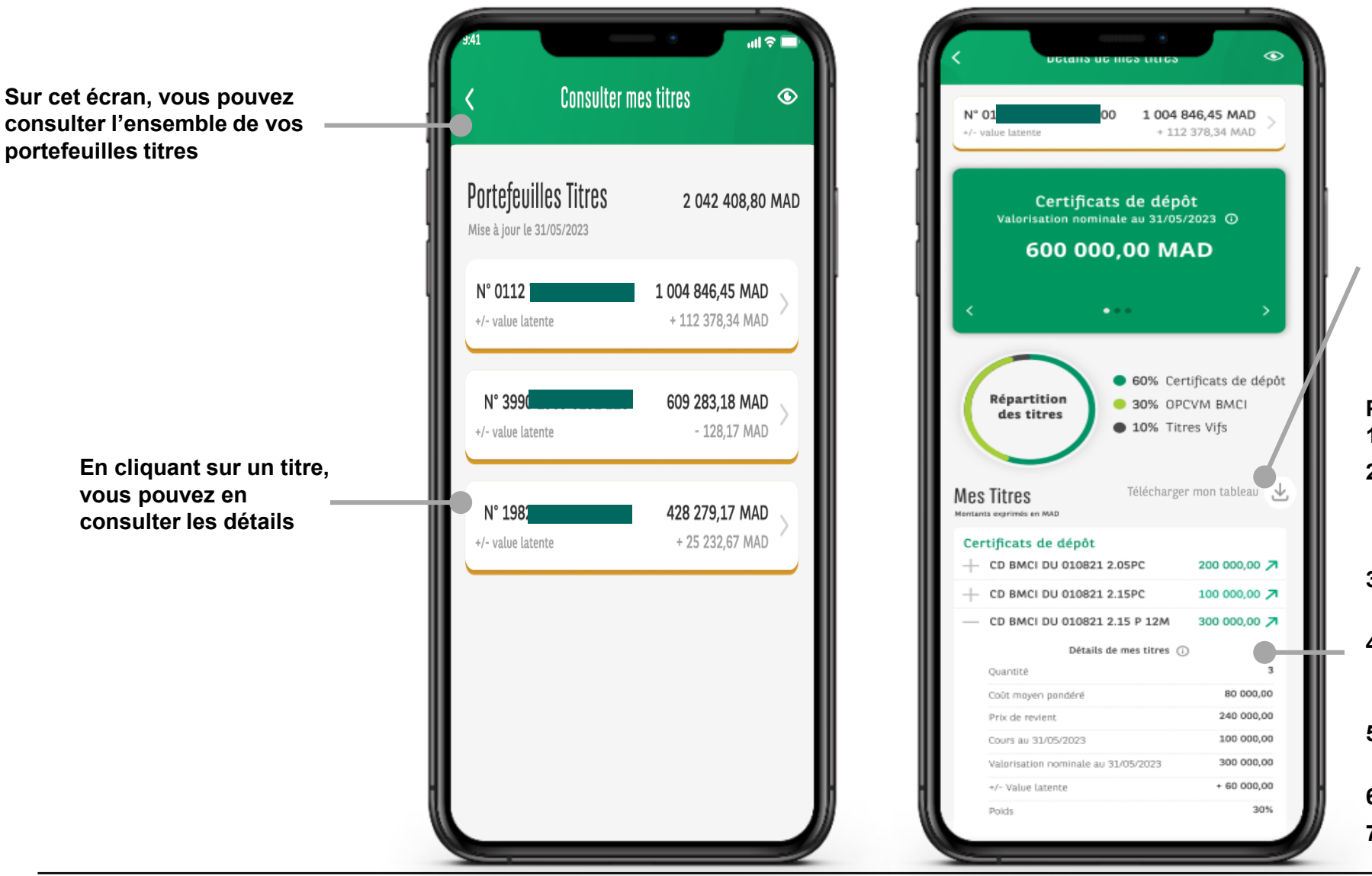

En cliquant sur ce bouton, vous pouvez télécharger votre tableau de situation

Pour chaque titre vous pouvez consulter:

- 1. Le numéro du compte titre
- 2. Le montant de valorisation du portefeuille titre. Il correspond à la somme de valorisation des valeurs qui constituent le portefeuille.
- 3. Le montant de la plus value générée sur le portefeuille consulté
- 4. Les familles qui constituent le portefeuille sélectionné. L'affichage se fait dans l'ordre décroissant des valorisations.
- 5. La date de valorisation du portefeuille qui correspond à la date de mise à jour
- 6. Le montant de la valorisation
- 7. Le poids de la famille du portefeuille affiché

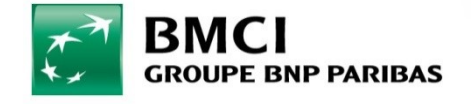

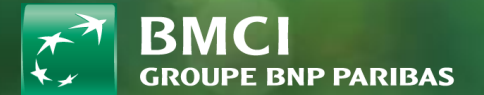

## 14-Consultations des crédits

#### **BMCI CONNECT - CRÉDITS**

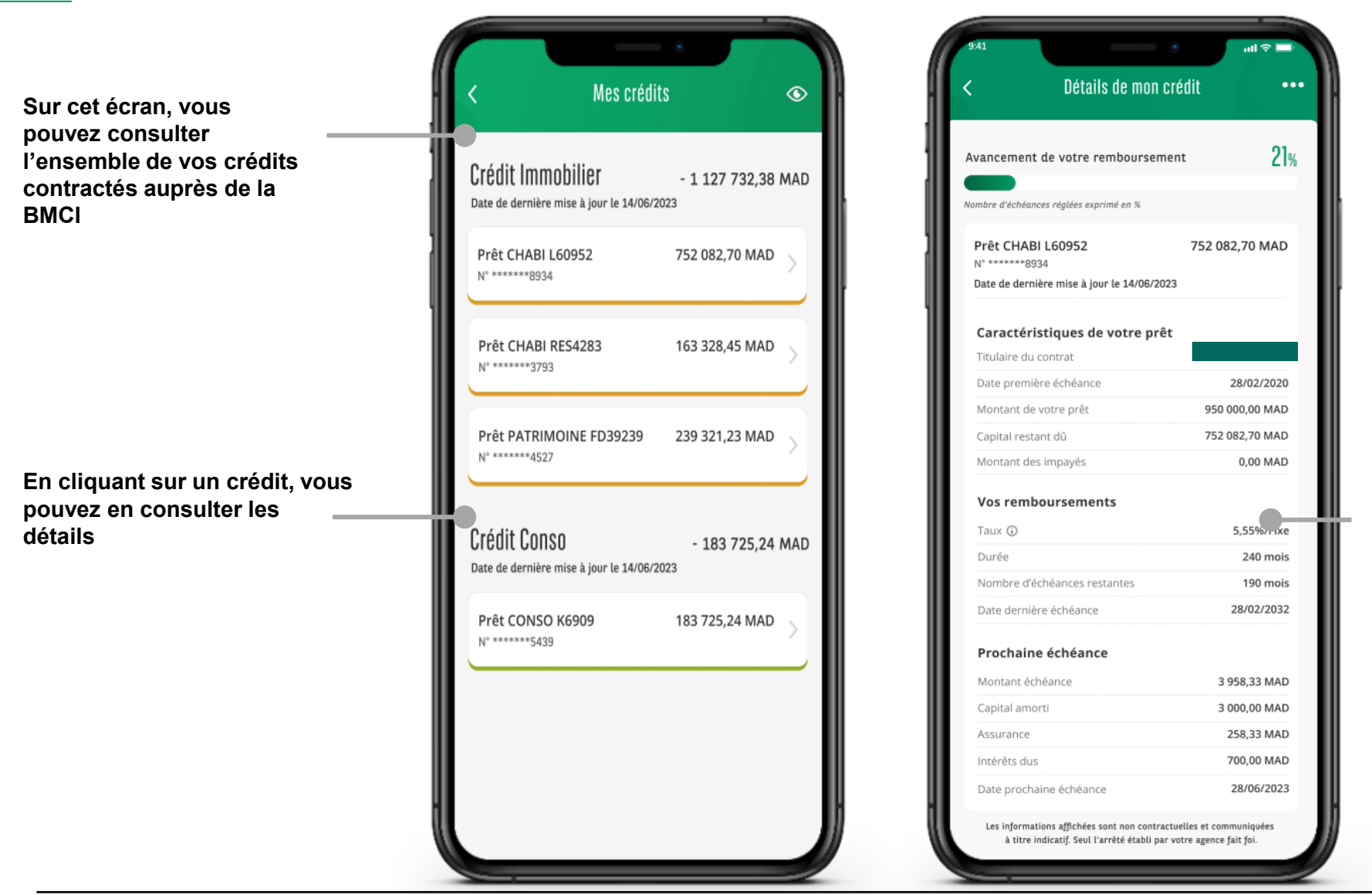

Pour chaque crédit vous pouvez consulter:

- L'avancement de son remboursement
- Le nom du crédit et son numéro d'identification
- La date de la mise à jour des informations
- Les caractéristique du crédit(date de première échéance, montant du prêt, capitale restant dû, les impayés)
- Les remboursements (taux, durée, nombre d'échéances restantes, date de dernière échéance)
- Prochaine échéance (montant de la prochaine échéance, capital amorti, assurance, intérêts dus, date de prochaine échéance)

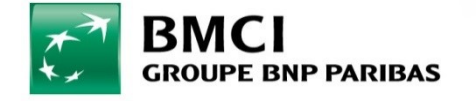

15-Consultation et télechargement de documents

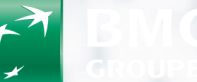

BNP PARIBAS

#### **BMCI CONNECT - MES DOCUMENTS- RELEVÉS BANCAIRES**

Sur cet écran, vous pouvez consulter Mes documents Mes documents l'ensemble de vos relevés de comptes et les télécharger Accédez à vos documents bancaires quand vous le COMPTE EPARGNE souhaitez où que vous soyez. 013 590 1 80 MARS 2023 Sélectionnez un compte Relevé de compte chèques  $\mathbf{1}$ COMPTE COURANT Sélectionnez le compte  $\mathbf{A}$ 01/01/2023 Relevé de compte chèques 135 3 590 01 4741.87 FÉVRIER 2023 Relevé de compte chèques 4 Sélectionnez le type de document et la Sélectionnez le type de période document  $\mathbf{1}$ Relevé de compte chèques Document  $\sim$ Définissez la date à 01/01/2023 Relevé de compte chèques  $\checkmark$ Depuis le ē Janvier 2025 partir de laquelle vous souhaitez extraire les IANVIER 2023 documents en sélectionnant le mois et Relevé de compte chèques  $\mathbf{A}$ Valider l'année Relevé de compte chèques  $\checkmark$ Annuler Cliquez ici pour valider votre saisie Relevé de compte chèques

lci vous pouvez consulter le résultat de votre recherche.

En cliquant sur le document ou le bouton « télécharger » vous pourrez consulter le document sélectionné et le télécharger sur votre device.

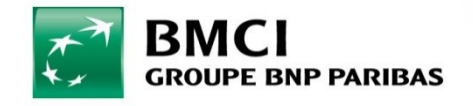

#### **BMCI CONNECT- MES DOCUMENTS - RIB**

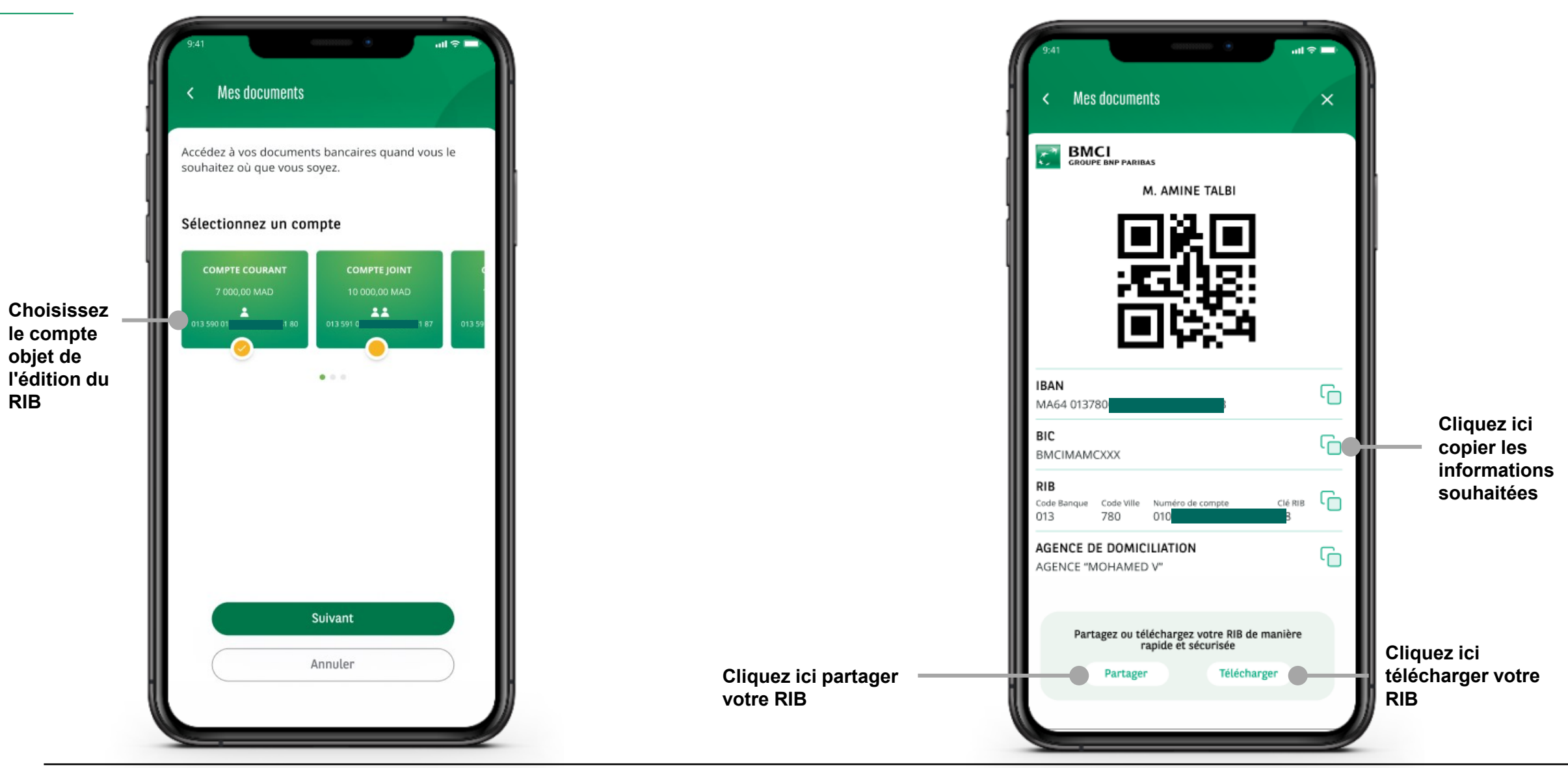

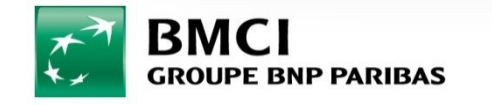

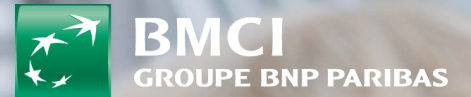

### 16-Consultation des assurances & assistances

#### BMCI CONNECT - MES ASSURANCES & ASSISTANCES 1/2

En cliquant sur « Consulter mes contrats » vous aurez la possibilité de consulter vos contrats d'assurances.

En cliquant sur « Découvrir nos offres » vous pourrez consulter les offres de la BMCI relatives aux produits d'assurances/assistances.

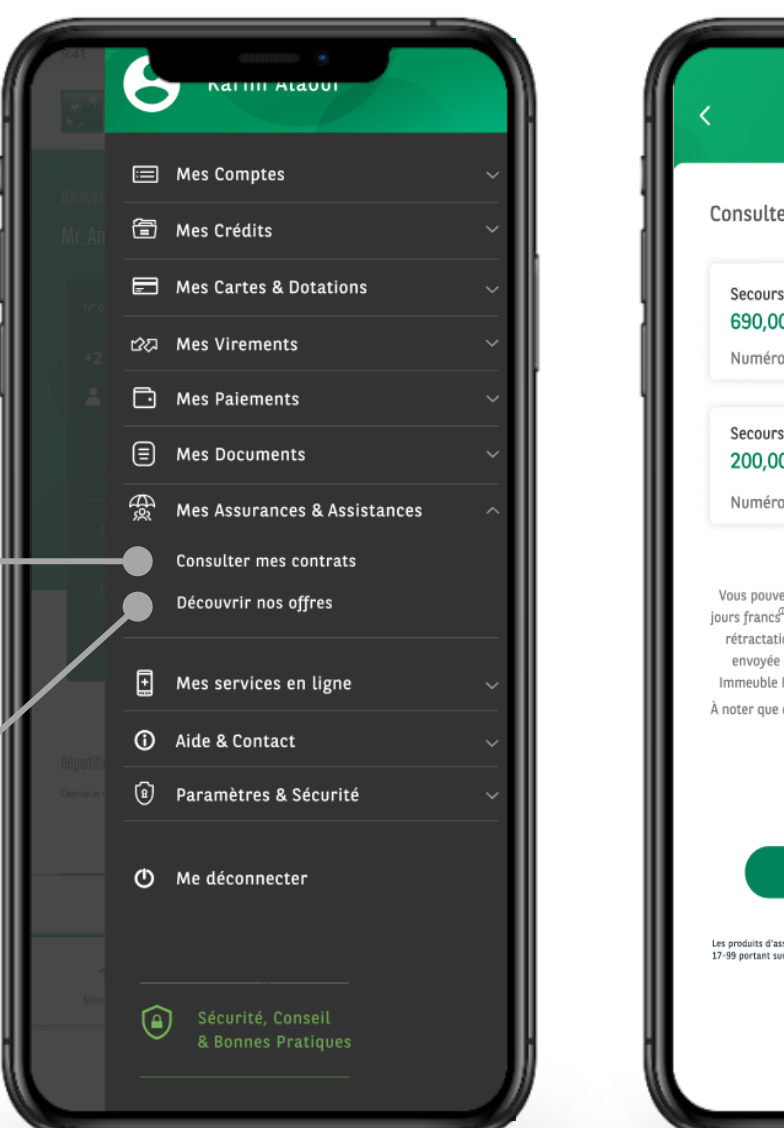

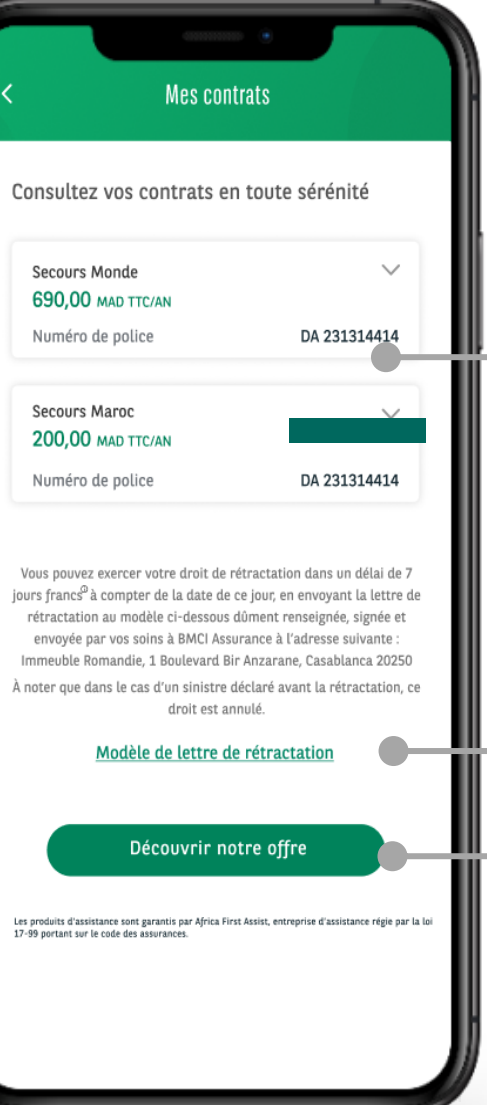

Ici vous pouvez visualiser un résumé de vos contrats

Cliquez ici pour consulter et télécharger un modèle de lettre de rétractation

Cliquez ici pour consulter et télécharger un modèle de lettre de rétractation

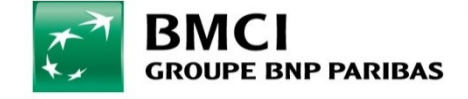

#### BMCI CONNECT - MES ASSURANCES & ASSISTANCES 2/2

En cliquant sur un contrat vous pourrez en consulter les détails

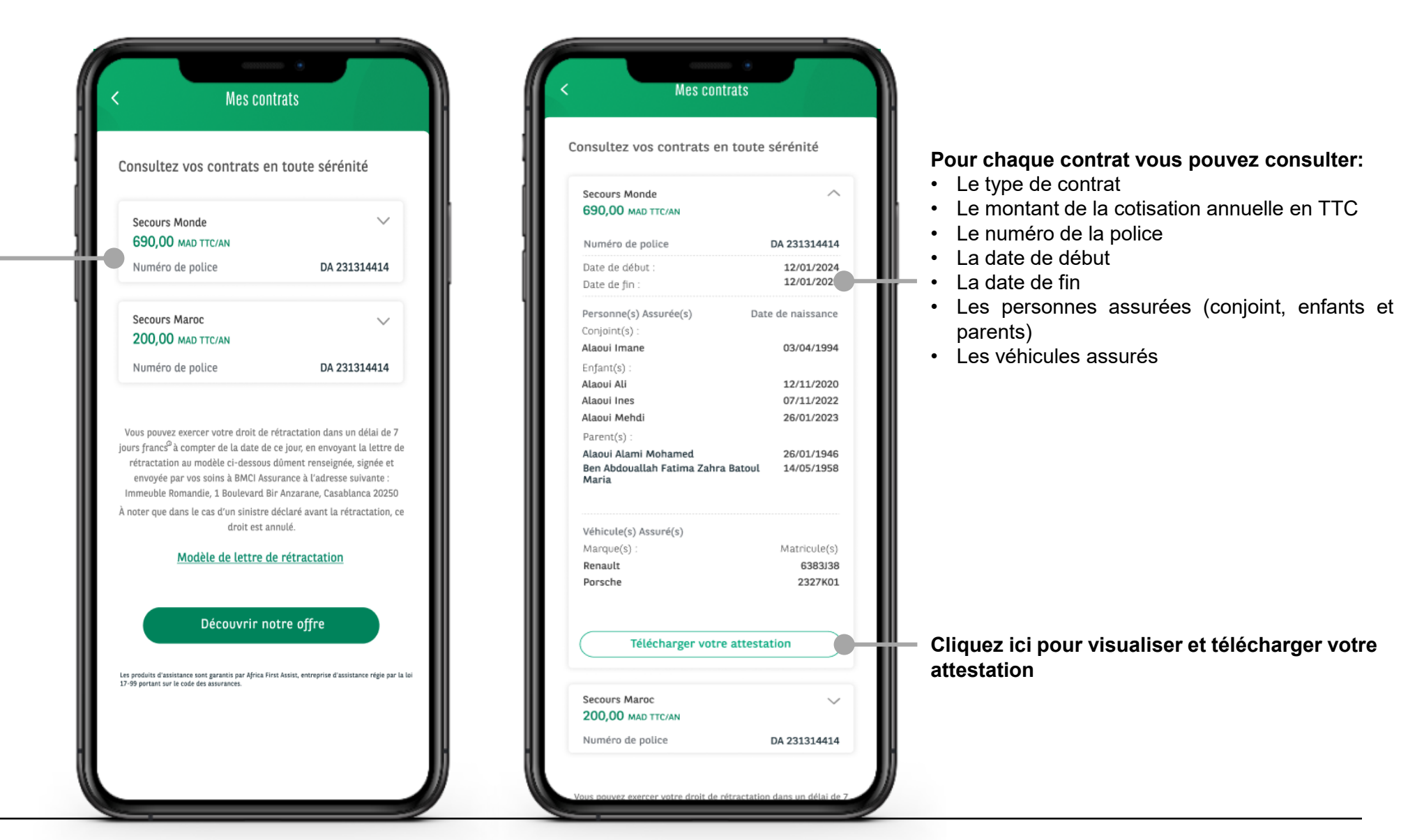

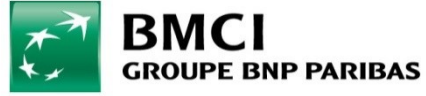

### **17-DECONNEXION**

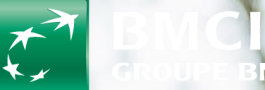

PARIB/

#### **BMCI CONNECT- DECONNEXION**

Pour vous déconnecter de BMCI CONNECT, allez sur le menu et cliquez sur « Me déconnecter »

Cliquez ici pour vous déconnecter

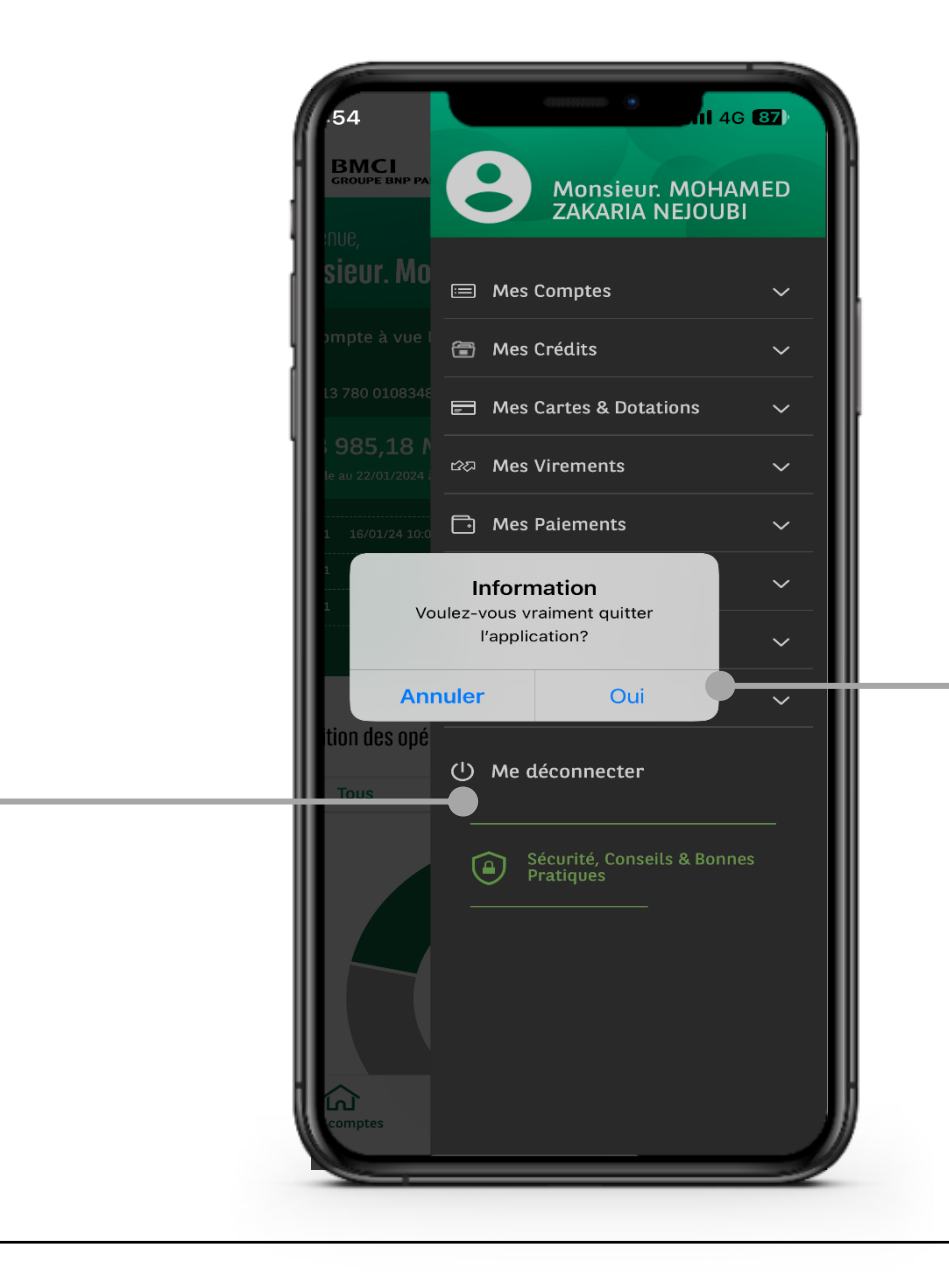

Cliquez sur « OUI » pour confirmer votre déconnexion, ou sur « Annuler » pour rester connecté

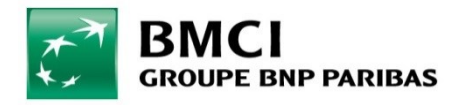

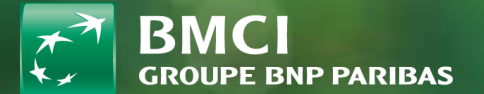

# 18-Téléchargement & installation de BMCI CONNECT

#### BMCI CONNECT- ANDROÏD

L'application « **BMCI Connect** » est une application disponible sur le store **GOOGLE PLAY** pour les smartphones **ANDROID**.

Pour installer l'application depuis un téléphone Android:

- 1. Il faut lancer GOOGLE PLAY depuis son smart phone
- 2. Taper dans la barre de recherche les mots « BMCI CONNECT» ou « BMCI».
- 3. Cliquer sur téléchargement
- 4. Attendre que l'application s'installe sur le smartphone.
- 5. Lancer l'application

Maintenant vous pouvez profiter pleinement des services en ligne de la BMCI.

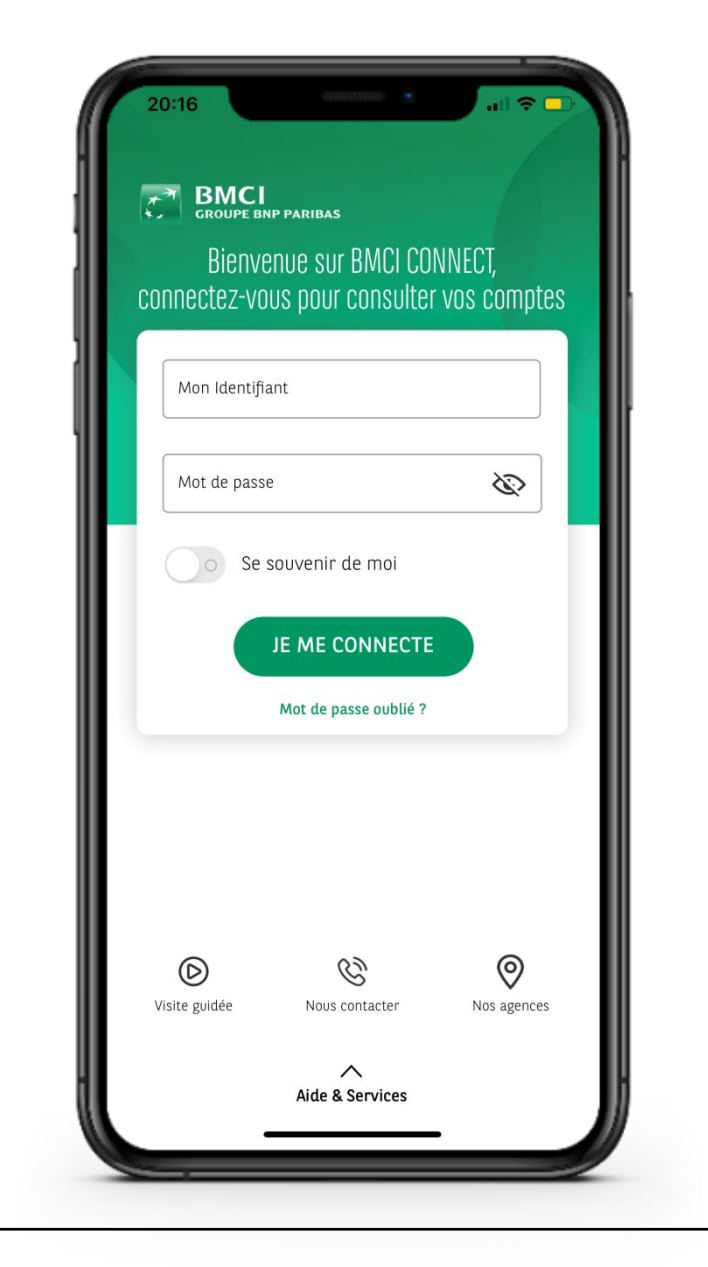

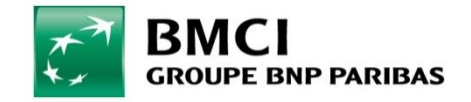

L'application « **BMCI Connect** » est une application disponible sur le store « **APPSTORE** » pour les smartphones **APPLE**.

Pour installer l'application depuis un téléphone Apple:

- 1. Il faut lancer APPSTORE depuis son Iphone
- 2. Taper dans la barre de recherche les mots « BMCI CONNECT» ou « BMCI».
- 3. Cliquer sur « OBTENIR »
- 4. Attendre que l'application s'installe sur le smartphone.
- 5. Lancer l'application

Maintenant vous pouvez profiter pleinement des services en ligne de la BMCI.

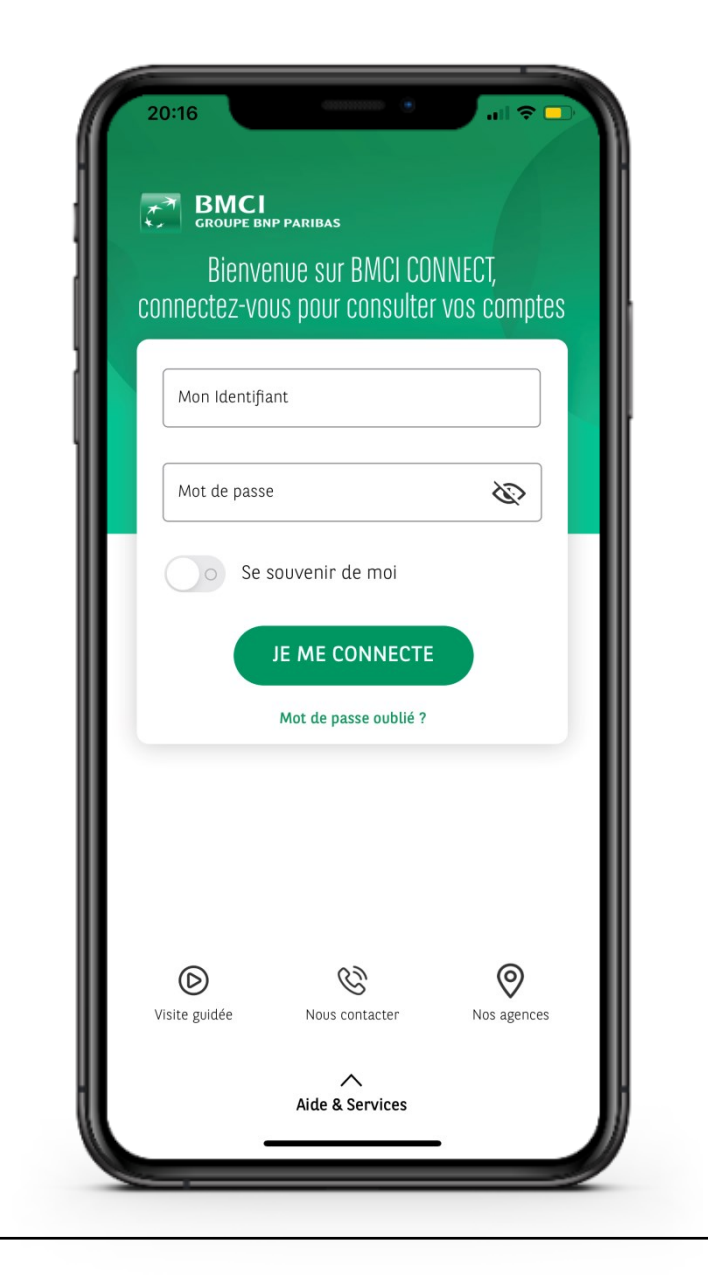

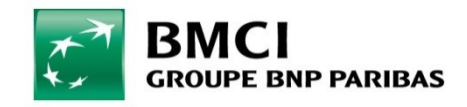